Fingerprint Identification Proximity / PIN Reader

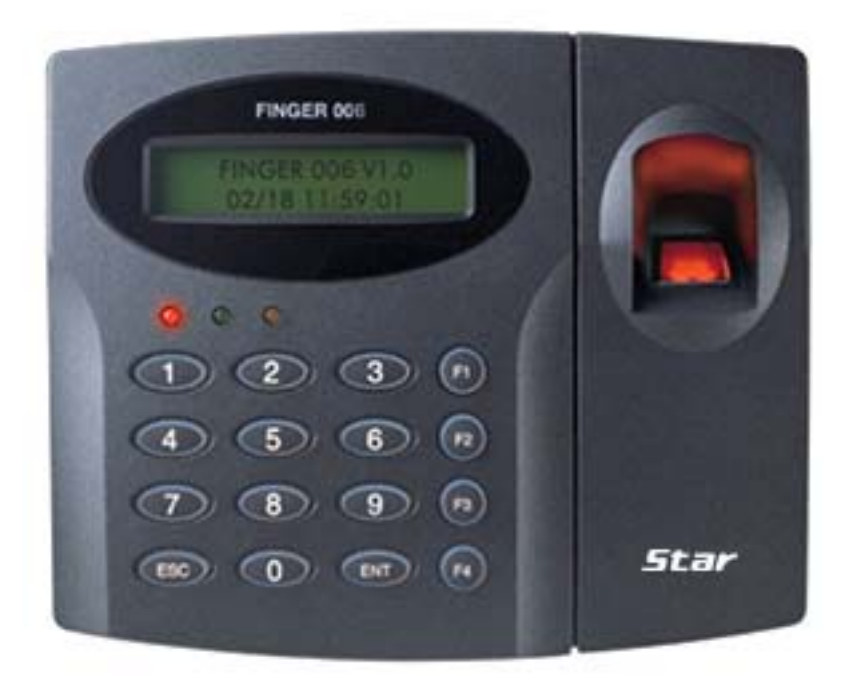

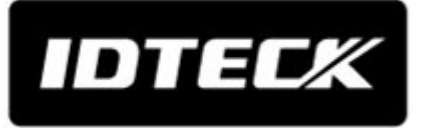

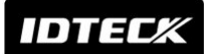

## **Table of Contents**

| 1. Important Safety Instructions                             | 5  |
|--------------------------------------------------------------|----|
| 2. General                                                   | 6  |
| 3. Features                                                  | 6  |
| 4. Specification                                             | 7  |
| 5. Identifying Supplied Parts                                | 9  |
| 6. Product Overview                                          | 9  |
| 6.1. FUNCTIONS                                               | 9  |
| 6.2 PRODUCT EXPLANATION                                      | 10 |
| 6.2.1 PANEL DESCRIPTION                                      | 10 |
| 6.2.2. COLOR CODED & WIRING TABLE                            | 11 |
| 7. Installation Tips & Check Point                           | 11 |
| 7.1 CHECK POINTS BEFORE INSTALLATION                         | 12 |
| 7.1.1 SELECTION OF CABLE                                     | 12 |
| 7.1.2 RECOMMENDED CABLE TYPE AND PERMISSIBLE LENGTH OF CABLE | 12 |
| 7.2 CHECK POINT DURING INSTALLATION                          | 13 |
| 7.2.1 TERMINATION RESISTOR                                   | 13 |
| 7.2.2 HOW TO CONNECT TERMINATION RESISTORS                   | 14 |
| 7.2.3 GROUNDING SYSTEM FOR COMMUNICATION CABLE               | 14 |
| 8. Installation of the Product                               | 15 |
| 8.1 TEMPLATE                                                 | 15 |
| 8.2 SYSTEM INITIALIZATION (External Reader Port)             | 16 |
| 8.3 WIRING                                                   | 16 |
| 8.3.1 POWER                                                  | 16 |
| 8.3.2 OUTPUT CONNECTIONS                                     | 17 |
| 9. Communication                                             | 17 |
| 9.1 RS232 COMMUNICATION PORT CONNECTION                      | 17 |
| 9.2 RS422 COMMUNICATION PORT CONNECTION                      | 17 |
| 9.2.1 RS422 CONNECTION (SINGLE FINGER006 CONNECTION)         | 17 |
| 9.2.2 RS422 CONNECTION (MULTIPLE FINGER007 CONNECTIONS)      | 18 |
| 9.3 DIAL UP MODEM                                            | 19 |
| 9.4 TCP/IP CONVERTER (EXTERNAL VERSION)                      | 19 |
| 10. Basic Setting                                            | 20 |
| 10.1 INITIALIZATION OF FINGER006                             | 20 |
| 10.2 HOW TO ENTER THE SETUP MENU                             | 21 |
| 10.3 ID REGISTRATION                                         | 21 |

## IDTEC%

| 11. Operation                               | 24 |
|---------------------------------------------|----|
| 11.1 NORMAL OPERATION                       | 24 |
| 11.2 DATA OUTPUT FORMAT (SETUP MENU F2)     | 24 |
| 11.2.1 WIEGAND OUTPUT FORMAT                | 24 |
| 11.2.2 ABA TRACK II MAGSTRIPE OUTPUT FORMAT | 25 |
| 11.3 DATA OUTPUT FORMAT (SETUP MENU F2)     | 26 |
| 11.3.1 NORMAL MODE                          | 26 |
| 11.3.2 EXTENSION MODE                       | 27 |
| 12. Setting Changes                         | 28 |
| 12.1 SETUP MENU F1                          | 29 |
| 12.1.1 READER MODE SETTING                  | 30 |
| 12.1.2 TIME SETTING                         | 30 |
| 12.1.3 TYPE SELECTION                       | 31 |
| 12.1.4 COMMUNICATION ID (ADDRESS) DISPLAY   | 32 |
| 12.1.5 BAUD RATE SETTING                    | 33 |
| 12.1.6 MASTER ID CHANGE                     | 33 |
| 12.1.7 SYSTEM INITIALIZE                    | 34 |
| 12.1.8 CARD ID CLEAR                        | 34 |
| 12.1.9 KEYPAD INPUT SETTING                 | 34 |
| 12.2 SETUP MENU F2                          | 35 |
| 12.2.1 LCD DISPLAY SETTING                  | 35 |
| 12.2.2 OUTPUT MODE SETTING                  |    |
| 12.2.3 INPUT MODE SETTING                   | 36 |
| 12.2.4 OUTPUT TYPE SETTING                  | 36 |
| 12.2.5 LED_BUZZER_CONTROL                   | 36 |
| 12.2.6 FUNCTION KEY OUT                     | 36 |
| 12.3 SETUP MENU F3                          | 37 |
| 12.3.1 CARD REGISTRATION                    |    |
| 12.3.2 ID DELETE                            | 40 |
| 12.3.3 ID LIST                              | 40 |
| 12.3.4 REGISTERED ID COUNT                  | 41 |
| 12.3.5 STORED FP COUNT                      | 41 |
| 12.4 SETUP MENU F4                          | 42 |
| 12.4.1 VERSION CHECK                        | 43 |
| 12.4.2 MEMORY TEST                          | 43 |
| 12.4.3 LCD TEST                             | 43 |
| 12.4.4 KEYPAD TEST                          | 43 |
| 12.4.5 READER TEST                          | 44 |

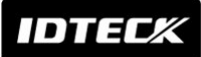

| 15. Template                                    | 47 |
|-------------------------------------------------|----|
| 14. Warranty Policy and Limitation of Liability | 46 |
| 13. FCC Registration Information                | 45 |
| 12.4.8 FINGERPRINT MODULE TEST                  | 44 |
| 12.4.7 FINGERPRINT MODULE VERSION               | 44 |
| 12.4.6 COMMUNICATION TEST                       | 44 |

IDTECX

## *Star* FINGER006/EX *ipass* IP-FINGER006 IDTEC% FINGER006SR

## 1. Important Safety Instructions

When using **Fingerprint Identification (Proximity / PIN) Reader**, basic safety precautions should always be followed to reduce the risk of fire, electrical shock, and injury to persons. In addition, the following safety guides should also be followed:

- 1. Fully read and understand all instructions and follow them completely.
- 2. Follow all warnings and instructions marked on the product.
- 3. Do not use liquid or aerosol cleaners. Use a damp cloth for cleaning. If necessary, use mild soap.
- 4. Do not use this product near water.
- 5. **Only** operate this product using the type of power source indicated. If you are not sure of the type of power supplied to your installation site, consult your dealer of local power company.
- 6. Never insert objects of any kind into the product or through the cabinet slots as they may touch voltage points and/or short circuit parts possibly resulting in fire or electric shock. Never spill liquid of any kind on the product.
- 7. Never disassemble this product by yourself; take the unit to a qualified service center whenever service or repair is required. Opening or removing the covers may expose you to dangerous voltages or other risks. Also, incorrect reassembly can cause electric shock when the unit is subsequently used.
- 8. **Unplug** this product from the Direct Current (DC) power source and refer to qualified service personnel under these conditions:
  - a. When the power supply cord or plug is damaged or frayed.
  - b. If liquid has been spilled on the product.
  - c. If the product does not operate normally after following the operating instructions in this manual.

Adjust only those controls that are covered by the operating instructions in this manual. Improper adjustment of other controls that are not covered by this manual may damage the unit and will often require extensive work by a qualified technician to restore normal operation.

d. If the product exhibits a distinct change in performance.

IDTEC%

## Star FINGER006/EX ipass IP-FINGER006 IDTECK FINGER006SR

## 2. <u>General</u>

The **Star FINGER006/P** / **iPASS IP-FINGER006** / **IDTECK FINGER006SR** is such a highly advanced and intelligent fingerprint reader (with a keypad) with a powerful 32bit and dual 8bit microprocessor to meet the market requirement for a robust integrated solution for access control and time & attendance.

The unit has been designed to be flexible and reliable in providing the ultimate biometrics high security at a reasonable cost.

This user-friendly device allows you to register up to 720 fingerprint IDs (optional 2,000/4,500) and add / delete user IDs conveniently.

With the built-in 4" RF reader, the keypad for Personal Identification Numbers (PIN), and a sophisticated biometric fingerprint module, the **FINGER006** offers up to three levels of ID verification.

Any combination of Proximity, PIN, and Biometric may be used and different verification levels can be customer programmed for each user or user group.

## 3. <u>Features</u>

- 125KHz Proximity / PIN and Fingerprint Recognition
- 1,000 / 2,000 / 4,000 Fingerprint Users
- 1:1 Verification and 1: N Identification
- 2 Fingerprint Storage Templates
- Identification Method:

by PIN Key (default)

by Auto Touch Sensor (optional) : FINGER006A, FINGER006PA, FINGER006EXA

- ID Only Function for Persons with Unregisterable Fingerprints
- Network Communication via RS232 / RS422 / RS485 (Max.256ch),

TCP/IP (External LAN Converter Required)

- 1 ea of External Reader Port (FINGER006EX): 26bit Wiegand, 4 / 8bit Burst for PIN and ABA Track II
- 26bit Wiegand and ABA Track II Output Format
- High Protection from Scratch and ESD (Electro Static Discharge)
- High Quality Optical Sensor
- Dual Tamper Switches
- Options:

Auto Touch Sensor for Identification (FINGER006A, FINGER006PA, FINGER006EXA) Supervisory Signal

- Compatible Software: STARWATCH DUAL PRO I / II, STARWATCH iTDC PRO I / II
- Compatible Controller: iCON100, iTDC, Third Party Controller, Standalone Controller

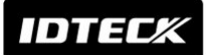

#### \* Comparison Table

|              | Built-in 125KHz (4") Proximity Reader                     |
|--------------|-----------------------------------------------------------|
| FINGER006    | RF(PIN) Only / Fingerprint Only / RF(PIN)+ Fingerprint    |
|              | RF(PIN)+P/W(4digit) / RF(PIN)+P/W+ Fingerprint            |
|              | PIN(4~8digit) Only / Fingerprint Only / PIN + Fingerprint |
| FINGERUUOP   | PIN + P/W(4digit) / PIN+ P/W+ Fingerprint                 |
|              | Built-in 1ea of External Reader Port                      |
| FINGER006EX  | RF(PIN) Only / Fingerprint Only / RF(PIN)+ Fingerprint    |
|              | RF(PIN)+P/W(4digit) / RF(PIN)+P/W+ Fingerprint            |
| FINGER006A   | Auto Touch Sensor for Identification                      |
| FINGER006PA  | Auto Touch Sensor for Identification                      |
| FINGER006EXA | Auto Touch Sensor for Identification                      |

## 4. Specification

|                                                         | Model              |                             | FINGER006 FINGER006P FINGER006E                                                                                           |                                                                  | FINGER006EX |
|---------------------------------------------------------|--------------------|-----------------------------|----------------------------------------------------------------------------------------------------|------------------------------------------------------------------|-------------|
| CPU                                                     |                    |                             | 32bit ARM9 and Dual 8bit Microprocessor                                                                                   |                                                                  | rocessor    |
| Fingerprint                                             |                    | Program<br>Memory           | 128KByte Flash Memory                                                                                                    |                                                                  | ,           |
| Momony                                                  | WOULIE             | Data Memory                 | 128KByte / 256                                                                                                    | KByte / 512KByte Fla                                             | ash Memory  |
| wentory                                                 | Controller         | Program<br>Memory           | 64KByte Flash Memory                                                                                                    |                                                                  |             |
|                                                         |                    | Data Memory                 | 512KByte SRAM (Battery back up)                                                                                           |                                                                  | k up)       |
| Fingerpri                                               | nt User            |                             | 1,000 / 2,0                                                                                                    | 000 / 4,000 Fingerprin                                           | t Users     |
| Fingerpri                                               | nt Template Siz    | e                           | 800 Bytes for 2 Fingerprint Templates                                                                                     |                                                                  | nplates     |
| Read Ran                                                | ge<br>Fime (Card)  | Passive Type<br>Active Type | IDK50 / IMC125:<br>Up to 2 inch (5cm)<br>IDC80 / IDC170:<br>Up to 4 inch (10cm)<br>IDA150 / IDA200<br>Comapatible<br>30ms | PIN Only                                                         | PIN Only    |
| Verificatio                                             | on / Identificatio | on Time                     | Less than 1sec. / Less than 2sec.                                                                                         |                                                                  | lsec.       |
| Power / C                                               | urrent             |                             | DC 12V / Max.300mA                                                                                                    |                                                                  |             |
| External Reader Port                                    |                    | N/A                         | N/A                                                                                                    | 1ea<br>(26bit Wiegand,<br>4/8bit Burst for PIN,<br>ABA Track II) |             |
| Communication         RS232 / RS422 / RS485 (Max.256ch) |                    | 256ch)                      |                                                                                                    |                                                                  |             |

|                       |             | Star FINGER006/EX                                                          |  |
|-----------------------|-------------|----------------------------------------------------------------------------|--|
| IDTEC/K               |             |                                                                            |  |
|                       |             | TCP/IP (External LAN Converter required)                                   |  |
| Baud Rate             |             | 9,600bps (recommended) /<br>4,800bps, 19,200bps and 38,400bps (selectable) |  |
| Input Port            |             | 2ea (Error-Input, OK-Input)                                                |  |
| Output Port           |             | 2ea (Error-Output, OK-Output (Open Collector Output))                      |  |
| Output Format         |             | 26bit Wiegand, ABA Track II                                                |  |
|                       |             | Character LCD (2 Lines x 16 Char) /                                        |  |
|                       |             | 65.6mm x 13.8mm (2.62" x 0.55") Screen                                     |  |
| Keypad                |             | 16 Key Numeric Keypad with Back Lighting                                   |  |
| LED Indicator         |             | 3 Array LED Indicators (Red, Green and Yellow)                             |  |
| Beeper                |             | Piezo Buzzer                                                               |  |
|                       | Fingerprint | $-15^{\circ}$ to $+10^{\circ}$ C ( $+5^{\circ}$ to $+10^{\circ}$ E)        |  |
|                       | Module      |                                                                            |  |
| Operating Temperature | LCD         | 0° to +50°C (+32° to +122°F)                                               |  |
|                       | Controller  | -15° to +70°C (+5° to +158°F)                                              |  |
|                       | RF Reader   | -35° to + 65°C (-31° to +149°F)                                            |  |
| Operating Humidity    |             | 10% to 90% relative humidity non-condensing                                |  |
| Color / Material      |             | Dark Pearl Gray / Polycarbonate                                            |  |
| Dimension (W x H x T) |             | 161.5mm x 134mm x 48.5mm (6.36" x 5.28" x 1.9")                            |  |
| Weight                |             | 547g (1.21lbs)                                                             |  |
| Certification         |             | MIC                                                                        |  |

## \* Fingerprint Module Specification

| Resolution                    | 500dpi                      |
|-------------------------------|-----------------------------|
| Capture Image Size            | 356 X 292 pixels            |
| Extraction Image Size         | 248 X 292 pixels            |
| Sensing Area                  | 12.7mm X 14.9mm             |
| Scanner                       | High Quality Optical Sensor |
| FAR(False Acceptance Ratio)   | 0.001%                      |
| FRR(False Reject Ratio)       | 0.1%                        |
| ESD(Electro Static Discharge) | 15KV                        |
| Verification Time             | Less than 1sec.             |
| Identification Time           | Less than 2 sec.            |

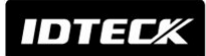

## 5. Identifying Supplied Parts

Please unpack and check the contents of the box.

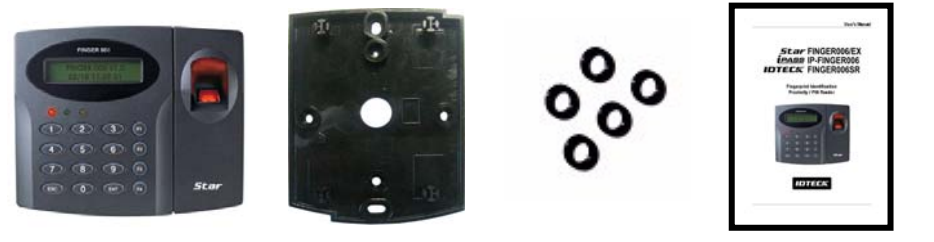

Main Unit

(1ea)

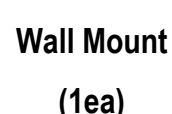

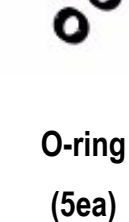

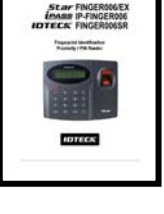

**User's Manual** 

(1copy)

## 6. Product Overview

#### 6.1. FUNCTIONS

#### Operation with the Host Computer

ID data transactions can be managed via the host computer. The data transmitted from the controller can be displayed and stored on the host PC.

#### Data Retention

All user information and event data are retained permanently, even in power failure.

\* For versions lower than V.4.0.0, the backup battery switch must be set correctly before the unit runs. The controller retains all user information data for 30 days, even in power failure. However, V4.0.0 or higher doesn't have a backup battery because those higher versions use a flash memory which is nonvolatile and therefore retains data in the event of power failure.

#### Keypad

The built-in keypad and the LCD screen let you perform manual programming without a PC connected.

#### **Dual Finger Mode**

Dual Finger Mode is a function that lets a user register two fingers for one ID so that the user can receive authentication with either of the two registered fingers. This is useful when a user's finger is injured.

## **1:N Identification**

A user can gain authentication using the fingerprint alone without RF card or PIN. You can set this function through the <TYPE SELECTION> in SETUP MENU F1. In the IDENTIFICATION MODE, the security level is automatically increased and it causes FRR(False Rejection Ratio) to get higher, which may result in reduction of successful recognition rate. When using this mode, the user has to press the **<ENT>** key first, and then the fingerprint scanner waits for a fingerprint to be scanned. When the fingerprintscan is completed, **FINGER006** identify the user and makes corresponding outputs.

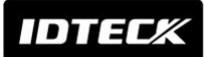

- FINGER006 has a sensor (OPTION!). Normally, a user needs to press <ENT> in the identification mode before placing their finger on the sensor. However, if a sensor is installed, FINGER006 detects the user's finger and scans it automatically.
- CAUTION: The number of registrants must be less than 50 on this mode.

#### Voice Message - Option

The **FINGER006** can optionally have a voice chip and small power amp (300mW). If you connect a speaker, you can hear the voice output while operating.

#### 6.2 PRODUCT EXPLANATION

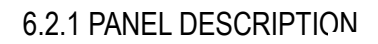

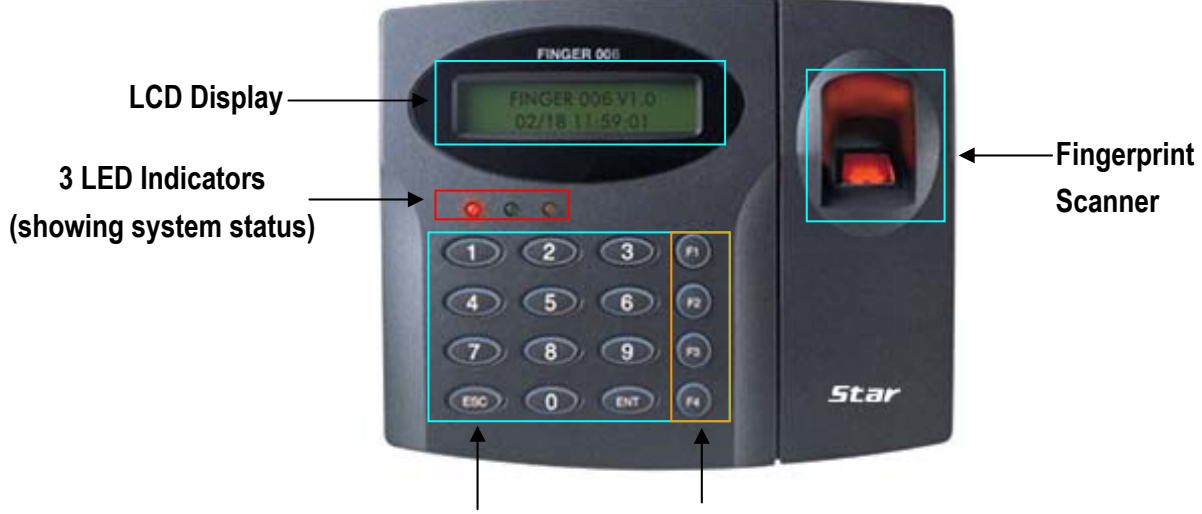

16 Numeric keypad Function keypad

**FINGER006 (Versions lower than V4.0.0)** has a S/W (reverse side – Template hole) for the backup battery connection, which is left open circuit to prevent any current consumption of backup battery (Figure: DIP Switch Setting). Before **FINGER006** installation, the S/W needs to be connected so that the backup battery can be activated to retain the memory during power failure. **FINGER006 V4.0.0 or higher doesn't have a backup battery, so it doesn't have a S/W, either.** 

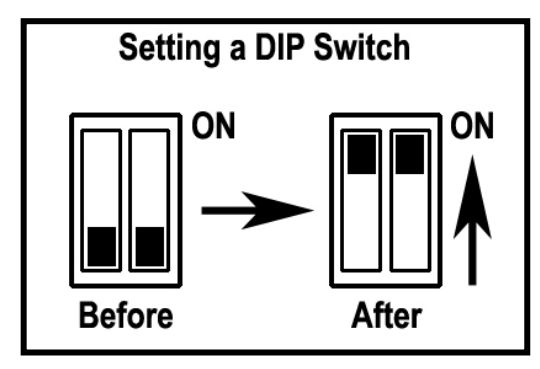

Figure: DIP Switch Setting

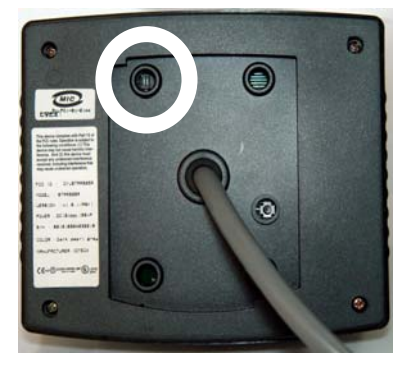

Figure: DIP Switch location

#### 6.2.2. COLOR CODED & WIRING TABLE

| SIGNAL                              | COLOR                    |  |
|-------------------------------------|--------------------------|--|
| Main Power (+12V)                   | Red                      |  |
| Power Ground (GND)                  | Black                    |  |
| ABA Track II CP Out                 | Orange                   |  |
| Wiegand Data 0 Out /                | Green                    |  |
| ABA Track II Data Out               | Green                    |  |
| Wiegand Data 1 Out /                | \\/hito                  |  |
| ABA Track II Clock Out              | vvinte                   |  |
| Error Signal Out                    | Gray with Red stripe     |  |
| OK Signal Out                       | White with Red stripe    |  |
| Tamper Switch Out                   | Purple with White stripe |  |
| Speaker Out (+)                     | Brown with White stripe  |  |
| Speaker Out (-)                     | Purple                   |  |
| ABA Track II CP In                  | Orange with White stripe |  |
| Wiegand Data 0 In (EX) /            |                          |  |
| ABA Track II Data In (EX)           | PIIK                     |  |
| Wiegand Data 1 In (EX) /            | Quan                     |  |
| ABA Track II Clock In (EX)          | Cyan                     |  |
| Error Signal In                     | Blue with White stripe   |  |
| OK Signal In                        | Yellow with Red stripe   |  |
| RS232 (TX)                          | Black with White stripe  |  |
| RS232 (RX)                          | Red with White stripe    |  |
| RS422 (TX+)                         | Gray                     |  |
| RS422 (TX-)                         | Yellow                   |  |
| RS422 (RX+)                         | Brown                    |  |
| RS422 (RX-)                         | Blue                     |  |
| * Please cut out the tail connector | before installation.     |  |

## 7. Installation Tips & Check Point

Installing the Star FINGER006/P / iPASS IP-FINGER006 / IDTECK FINGER006SR is an easy task.

It can be installed with common hand tools and readily available communications wires. This section provides information about wiring, wire runs and other information to make the installation quick and easy. IDTECK

## Star FINGER006/EX ipass IP-FINGER006 IDTECK FINGER006SR

#### 7.1 CHECK POINTS BEFORE INSTALLATION

7.1.1 SELECTION OF CABLE

System installation cabling will be configured as follow.

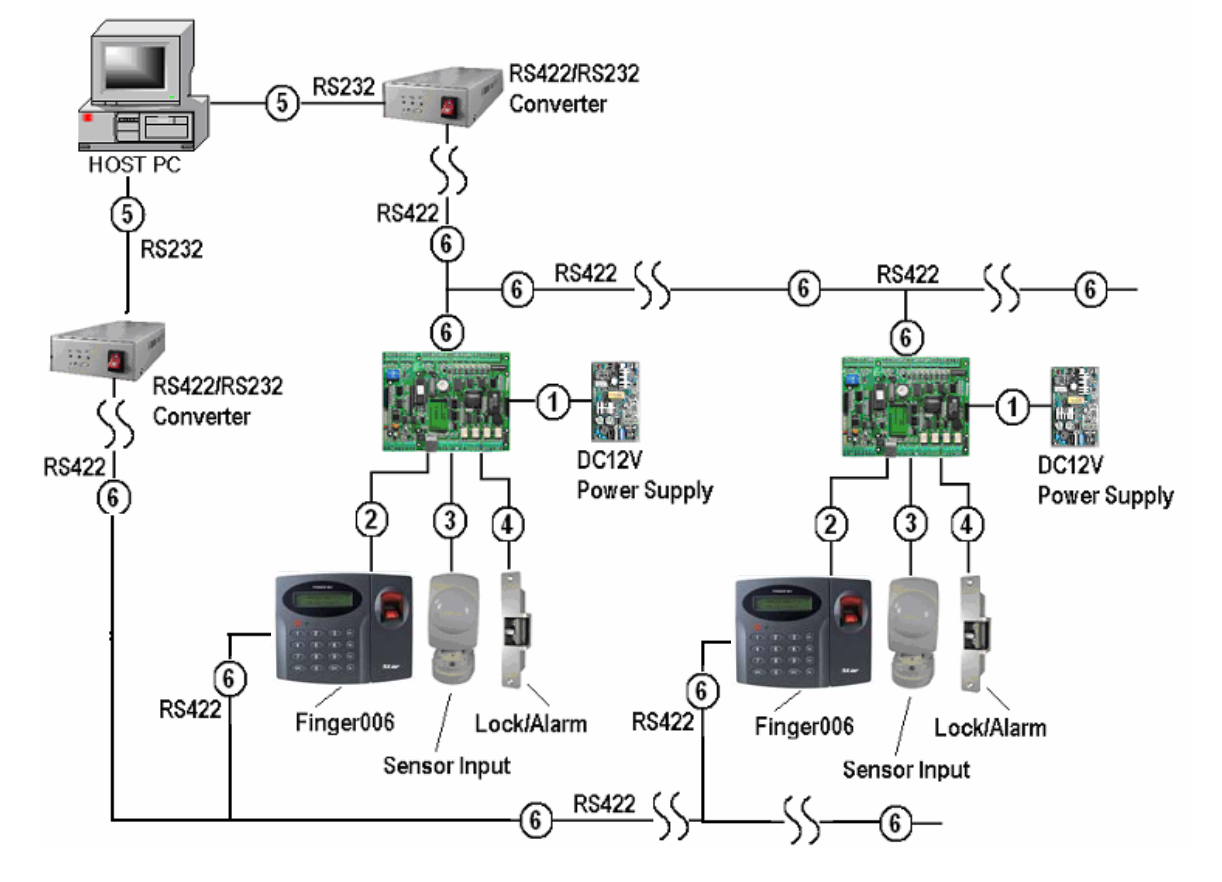

Figure: System Installation Layout

#### 7.1.2 RECOMMENDED CABLE TYPE AND PERMISSIBLE LENGTH OF CABLE

| Reference | Description                                              | Cable Specification     | Maximum<br>Distance |
|-----------|----------------------------------------------------------|-------------------------|---------------------|
|           | Controller Power (DC12V)                                 | Belden #9409, 18 AWG    | 30m                 |
|           | DC Power <table-cell-rows> Controller</table-cell-rows>  | 2 conductor, unshielded | 3011                |
| 2         |                                                          | Belden #9512, 22 AWG    |                     |
|           | Reader (Power and Data)                                  | 4 conductor, shielded   | 150m                |
|           | FINGER006 <table-cell-rows> Controller</table-cell-rows> | Belden #9514, 22 AWG    | 15011               |
|           |                                                          | 8 conductor, shielded   |                     |
|           | Door Contact                                             | Belden #9512, 22 AWG    |                     |
| 3         | Exit Button                                              | 4 conductor, shielded   | 200m                |
|           | Sensor Input                                             | Belden #9514, 22 AWG    | 50011               |
|           | Input <table-cell-rows> Controller</table-cell-rows>     | 8 conductor, shielded   |                     |

|        |                                                                                                    | <b>Star</b> Fl                                   | NGER006/E  |
|--------|----------------------------------------------------------------------------------------------------|--------------------------------------------------|------------|
| IDTECK |                                                                                                    | ( <i>Pass</i> (p<br>IDTECK Fl                    | -FINGER006 |
| (4)    | Door Lock, Alarm Device                                                                                                    | Belden #9409, 18AWG                              | 300m       |
| (5)    | RS232 Cable                                                                                                    | Belden #9829, 24 AWG<br>2-twisted pair_shielded  | 15m        |
|        | RS485 Cable<br>Controller ➡ Converter<br>Controller ➡ Controller<br>Controller ➡ FINGER006<br>FINGER006 ➡ FINGER006<br>FINGER006 ➡ Converter | Belden #9829, 24 AWG<br>2-twisted pair, shielded |            |
|        | RS422 Cable<br>Controller → Converter<br>Controller → Controller<br>Controller → FINGER006<br>FINGER006 → FINGER006<br>FINGER006 → Converter | Belden #9830, 24 AWG<br>3-twisted pair, shielded | 1,200m     |

\* Thicker wires are necessary if the connected reader consumes a higher current.

#### 7.2 CHECK POINT DURING INSTALLATION

#### 7.2.1 TERMINATION RESISTOR

Termination resistors are used to match impedance of the network to the impedance of the transmission line being used. When impedance is mismatched, the transmitted signal is not completely absorbed by the receiver and a portion of signal is reflected back into the transmission line.

The decision whether or not to use termination resistors should be based on the cable length and data rate used by the communication system.

For example, if you use 9,600 baud rate and 1,200m length of cable, the propagation velocity of cable is 0.66 x speed of light (This value is specified by the cable manufacturer), if we assume the reflections will damp out in three round trip up and down the cable length, the transmitted signal will stabilize 18.6us after the leading edge of a bit. Since the data bit is captured in the middle of the bit which is approximately 52us after the leading edge of a bit. The reflection stabilizing time 18.6us is much before the center of the bit therefore the termination resistors are not required.

However, if you install the cable to maximum length, the impedance of cable and network is mismatched and the transmitted signal is overlapped by the reflected signal. In this case, it is recommended to add termination resistors to the end of the receiver lines. A  $120\Omega$  resistor can be used for termination resistor in parallel between the receiver lines "A" and

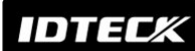

"B" for 2 wires RS485 system or "RX+" and "RX-" for 4 wires RS422 system. A termination resistor of less than  $90\Omega$  should not be used and no more than 2 terminations should be used in one networking system.

#### 7.2.2 HOW TO CONNECT TERMINATION RESISTORS

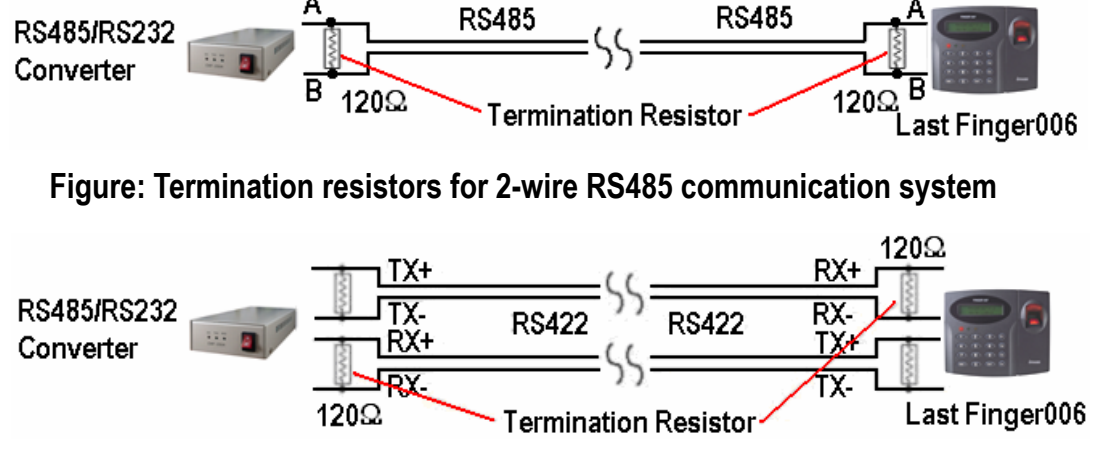

Figure: Termination resistors for 4-wire RS422 communication system

#### 7.2.3 GROUNDING SYSTEM FOR COMMUNICATION CABLE

We recommend to use proper grounding system on the communication cable. The best method for grounding system is to put the shield wire of the communication cable to the 1<sup>st</sup> class earth grounding; however it is not so easy to bring the earth ground to the communication cable and also the installation cost is raised.

There will be three grounding point where you can find during installation;

- 1) Earth Ground
- 2) Chassis Ground
- 3) Power Ground

The most important point for grounding system is not to connect both ends of shield wires to the grounding system; in this case there will be a current flow through the shield wire when the voltage level of both ends of shield wire is not equal and this current flow will create noise and interfere to communications.

For the good grounding, we recommend to connecting ONLY one end of shield wire of communication cable to grounding system; If you find earth ground nearby, then connect one end of shield wire to earth ground; If you do not have earth ground nearby, then find chassis ground and connect one end of shield wire to chassis ground; If you do not find both earth ground and chassis ground, then connect one end of shield wire to power ground. (GND of FINGER007)

Note that if the chassis ground is not properly connected to the earth and floated from the ground level, then grounding to the chassis ground will give the worst communication; in this case we recommend to using power ground instead of chassis ground.

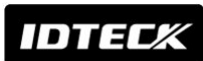

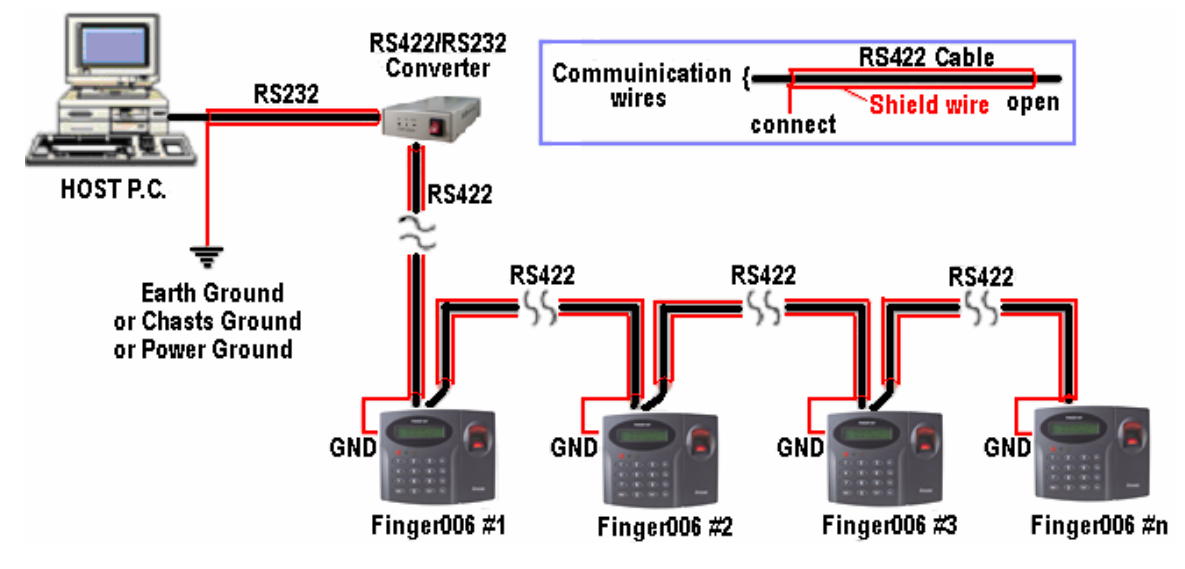

Figure: Grounding system

## 8. Installation of the Product

- 8.1 TEMPLATE
  - Tear off the Template page at the back of this manual and use the Template to drill two 6-32 holes and one ½" hole on the proper location of the wall to mount the Wall Mount bracket as shown below.

(If the gang box is already installed on the wall, then skip this step.)

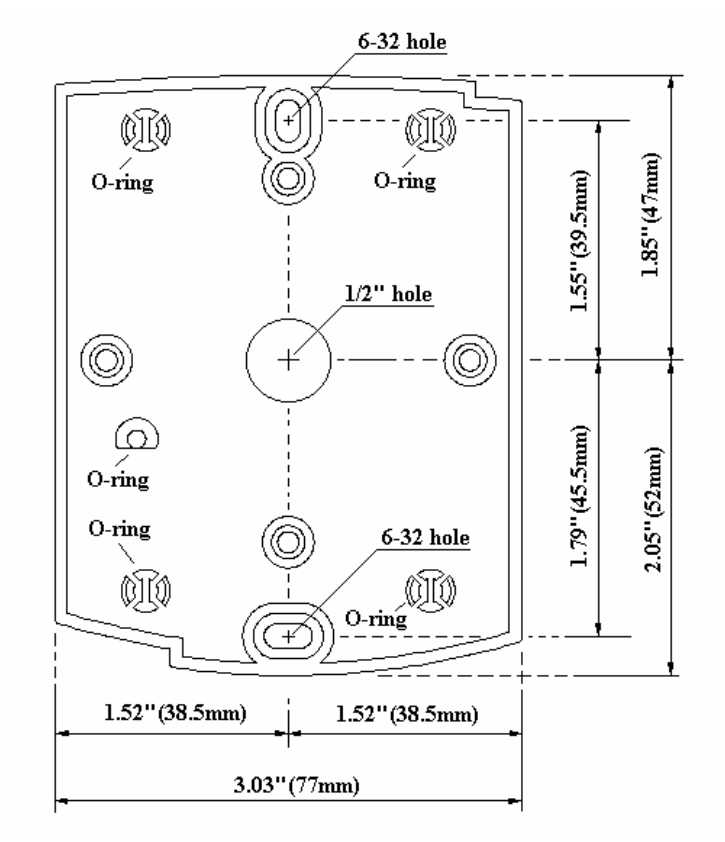

IDTECK

• Using 2 screws, install wall mount to the wall.

## *Star* FINGER006/EX *ipass* IP-FINGER006 IDTECK FINGER006SR

- \* Caution: Before mounting the Star FINGER006/P/EX / iPASS IP-FINGER006 / IDTECK FINGER006SR unit to the Wall Mount bracket, an operational test of the unit should be completed, because the locking pins will lock the unit to the Wall Mount. Removing the unit from the Wall Mount bracket after it has been snapped in place may cause damage to the bracket and prevent reattachment.
  - Insert 5 O-Rings to the Wall Mount as indicated, then run the cable from the main unit through the center hole and snap in place the main unit to Wall Mount. Make sure that the main unit is securely locked in place with Wall Mount.

#### 8.2 SYSTEM INITIALIZATION (External Reader Port)

Hardware initialization must be done before installation of FINGER006. For versions lower than V4.0.0, the Backup Battery Switch on the back side should be connected before hardware initialization. Hardware initialization can be done using the external reader port. First, turn off the system power and connect 3 wires (pink, cyan and black (GND)) together, and turn on the system power. Then, the "Initialize beep" will sound and the LCD message ① will be displayed.

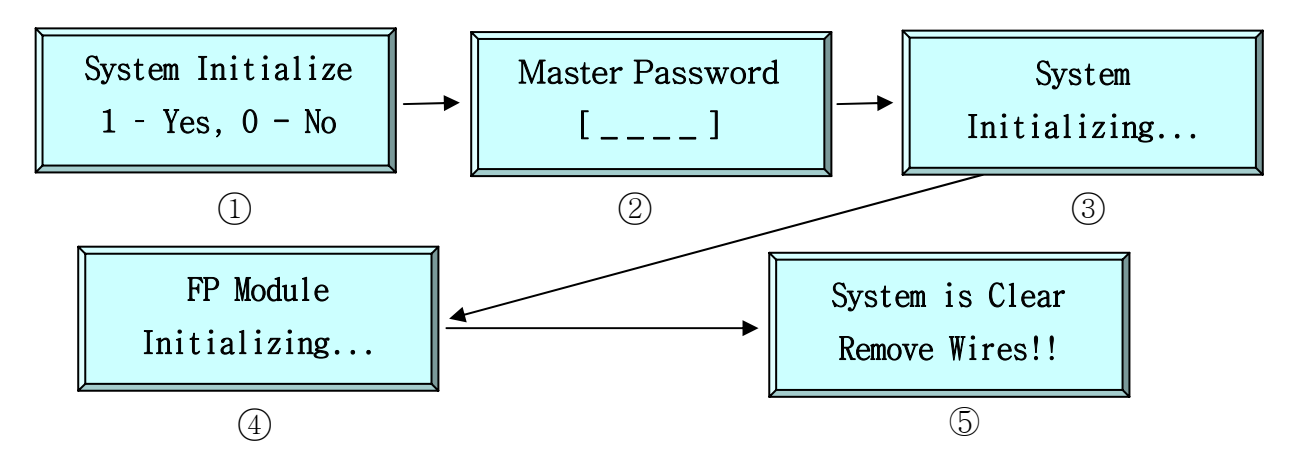

- 1. (1) : If you want H/W Initialization, press the <1> key.
- 2. ② : Enter the initial master password(**<3141>**).
- 3. (3), (4) : Initialization status.
- 4. (5) : Initialization is completed
  - -Turn the power **OFF** and separate the 3 wire and turn the power **ON** again.

## 8.3 WIRING

- 8.3.1 POWER
  - Connect the (+) wire of DC 12V power to the +12V (Red) wire.
  - Connect the GND (-) wire of DC 12V power to the GND (Black) wire.

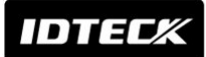

#### 8.3.2 OUTPUT CONNECTIONS

#### Wiegand Data Connection

- Connect Data 0 of the controller to Wiegand Data 0 Out (Green wire).
- Connect Data 1 of the controller to Wiegand Data 1 Out (White wire).
- If you disconnect the power from the controller, connect the GND port between controllers.

#### ABA Track II Connection

- Connect Data 0 of the controller to ABA Track II Data Out (Green wire).
- Connect Data 1 of the controller to ABA Track II Clock Out (White wire).
- Connect CP of the controller to ABA Track II CP Out (Orange wire).
- If you disconnect power from the controller, connect the GND port between controllers.

#### **Control Signal Connection**

- Connect Error input of the controller to Error Signal Out (Gray with Red stripe wire).
- Connect Ok input of the controller to OK Signal Out (White with Red stripe wire).
- Connect Error output of the controller to Error Signal In (Blue with White stripe wire).
- Connect Ok output of the controller to OK Signal In (Yellow with Red stripe wire).
- Connect Tamper input of the controller to Tamper Switch Out (Purple with White stripe) wire.

#### **Speaker Signal Connection**

- Connect the external speaker (+) to the Speaker Out (+) (Brown with White stripe wire).
- Connect the external speaker (-) to the Speaker Out (-) (Purple wire).

# External Reader Connection (FINGER006EX) [Wiegand Input]

- Connect Data 0 of the external reader to Wiegand Data 0 In (EX) (Pink wire).
- Connect Data1 of the external reader to Wiegand Data 1 In (EX) (Cyan wire).

#### [ABA Track II Input]

- Connect Data of the external reader to ABA Track II Data In (EX) (Pink wire).
- Connect Clock of the external reader to ABA Track II Clock In (EX) (Cyan wire).
- Connect CP of the external reader to ABA Track II CP In (Orange with White stripe wire).

## 9. Communication

9.1 RS232 COMMUNICATION PORT CONNECTION

A 9-pin connector (Serial communication connector, female) is required to connect

the FINGER006 to a host computer via RS232 communication. Please follow the instructions.

- Connect RS232-TX port of FINGER006 to the pin 2 of the 9-pin connector.
- Connect RS232-RX port of FINGER006 to the pin 3 of the 9-pin connector.
- Connect RS232-GND of **FINGER006** to the pin 5 of the 9-pin connector.

Plug in the 9-pin connector to COM1 or COM2 Port of the host PC.

Install and run FINGER006 Application Software.

## 9.2 RS422 COMMUNICATION PORT CONNECTION

9.2.1 RS422 CONNECTION (SINGLE FINGER006 CONNECTION)

RS422/RS232 converter (CNP200) is required to use RS422 communication between the **FINGER006** and a host computer. Please follow the instructions.

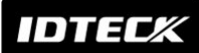

- Connect RS422-TX(+) of the FINGER006 to RS422-RX(+) port of the converter.
- Connect RS422-TX(-) of the FINGER006 to RS422-RX(-) port of the converter.
- Connect RS422-RX(+) of the FINGER006 to RS422-TX(+) port of the converter.
- Connect RS422-RX(-) of the FINGER006 to RS422-TX(-) port of the converter.
- Plug in the RS232 9pin connector of the converter to the COM1 or COM2 Port of the PC.
- Install and run the FINGER006 Application Software.

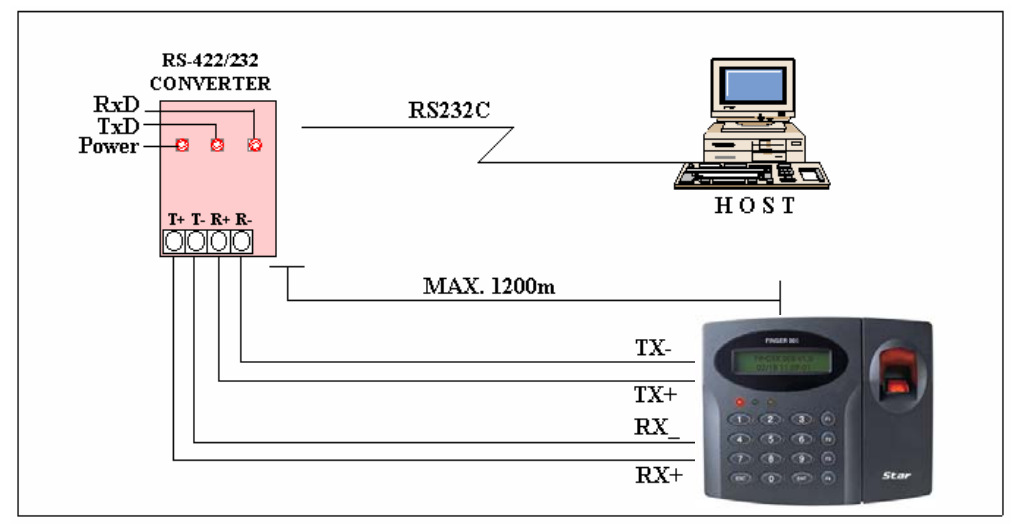

Figure: RS422 Communication between FINGER006 and Host PC

#### 9.2.2 RS422 CONNECTION (MULTIPLE FINGER007 CONNECTIONS)

RS422/RS232 converter is required to use RS422 communication between multiple **FINGER006** units and a host PC. Please follow the next instructions.

First, you have to connect all RS422 port of all FINGER006s in parallel.

- Connect RS422-TX(+) of one FINGER006 to RS422-TX(+) of another FINGER006.
- Connect RS422-TX(-) of one FINGER006 to RS422-TX(-) of another FINGER006.
- Connect RS422-RX(+) of one FINGER006 to RS422-RX(+) of another FINGER006.
- Connect RS422-RX(-) of one FINGER006 to RS422-RX(-) of another FINGER006.

Second, you have to connect one of RS422 port of **FINGER006** to RS422/RS232 converter.

- Connect RS422-TX(+) of the one **FINGER006** to RX(+) port of the converter.
- Connect RS422-TX(-) of the one FINGER006 to RX(-) port of the converter.
- Connect RS422-RX(+) of the one FINGER006 to TX(+) port of the converter.
- Connect RS422-RX(-) of the one **FINGER006** to TX(-) port of the converter.
- Plug in the RS232 9pin connector of the converter to the COM1 or COM2 port of the PC.
- Install and run FINGER006 Application Software.

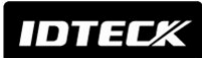

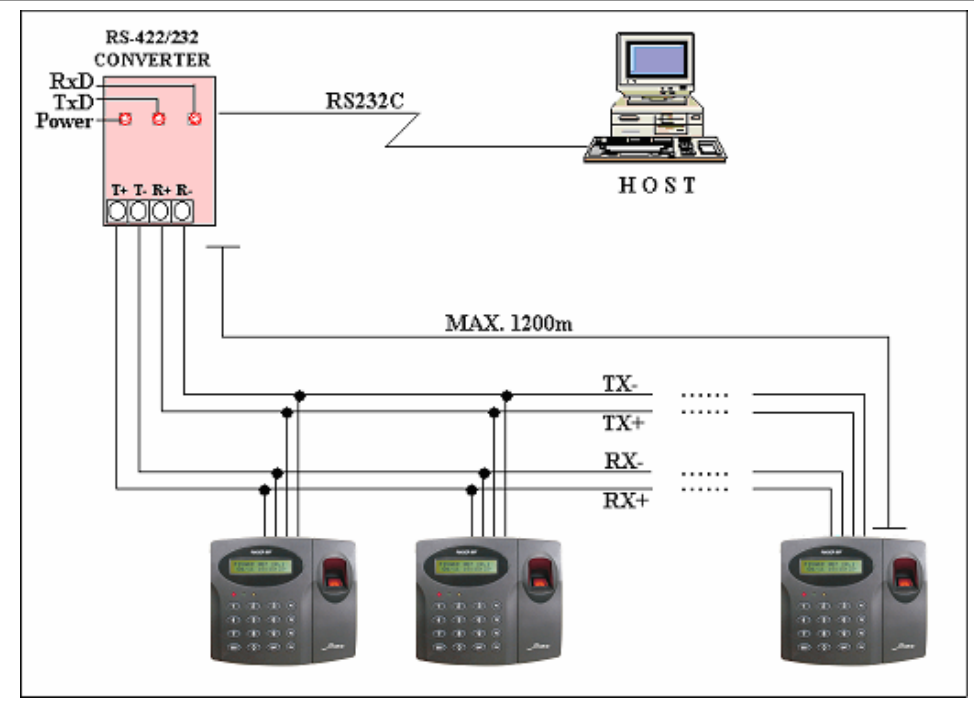

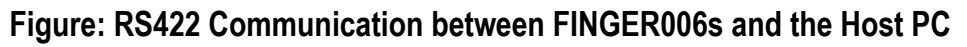

9.3 DIAL UP MODEM

Please, see the Software manual.

9.4 TCP/IP CONVERTER (EXTERNAL VERSION) Please, see the Software manual.

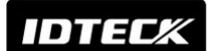

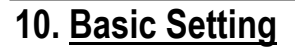

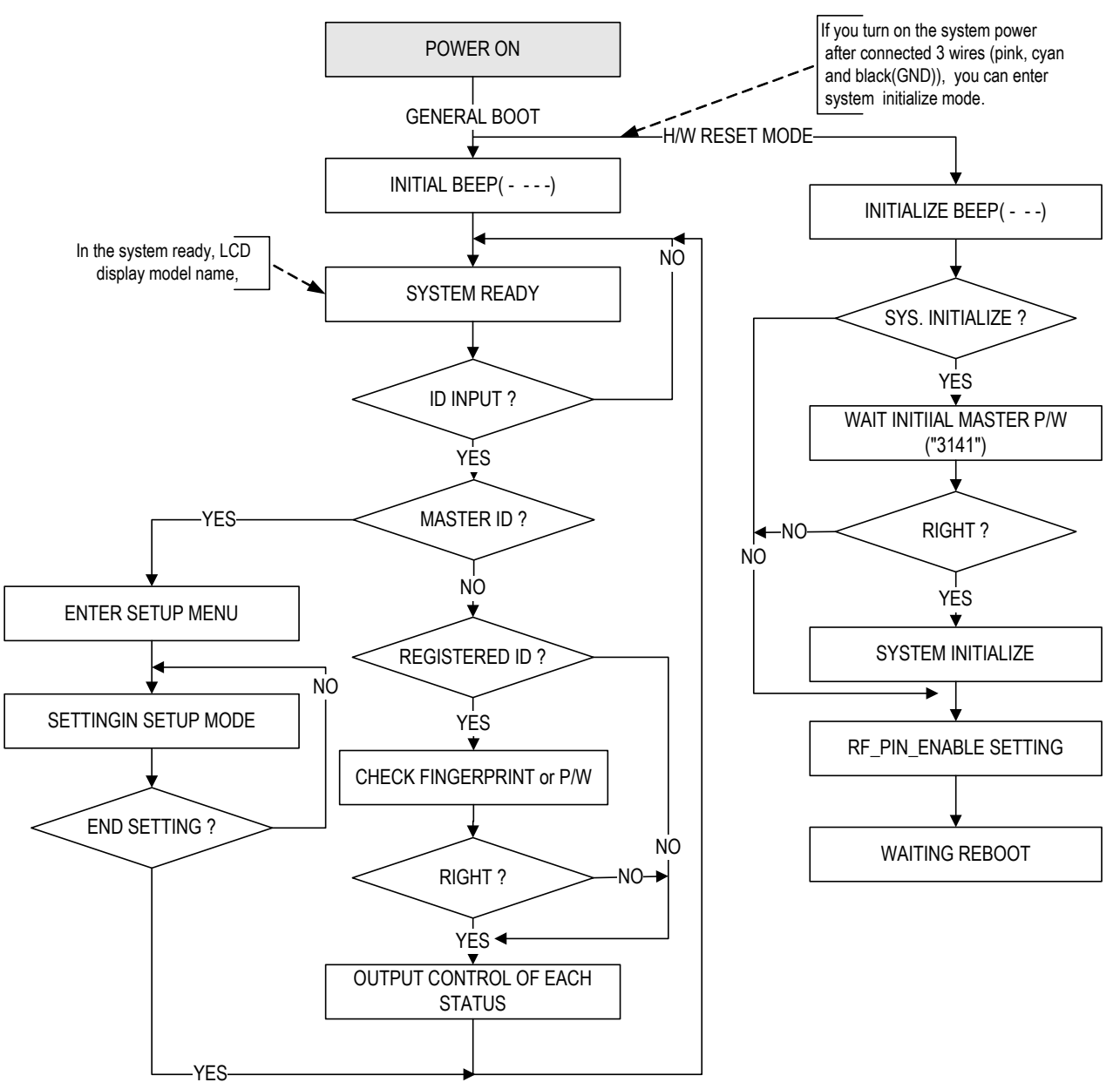

#### 10.1 INITIALIZATION OF FINGER006

You need to initialize the hardware, before installation of the system or when you cannot enter the setup menu (due to a system error or something wrong). You can initialize the hardware using an external reader port. To do that, turn off the system power and connect the 3 wires (pink, cyan and black (GND)), then turn on the system power again. (**Ref. 5.3 FINGER006 INITIALIZATION**). Initialization will erase all stored data including registered ID data. Therefore, you will have to configure system parameters. Remember that you need to initialize the Hardware prior to the first installation of the system.

For hardware version lower than V4.0.0, the Backup Battery Switch on the back side of the product needs be connected before Hardware initialization. (FINGER006 V4.0.0 or higher doesn't have the Switch, so you can skip the switch setting.)

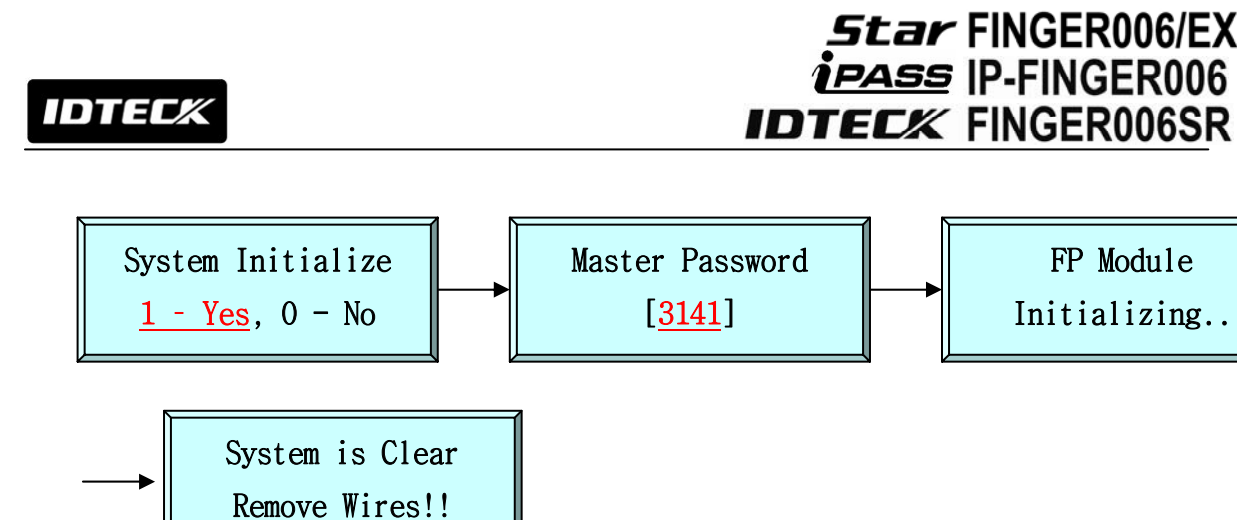

#### 10.2 HOW TO ENTER THE SETUP MENU

For a setup or **FINGER006** setting adjustment, you have to enter the **SETUP MENU**, first. To do so, press the <**0**> key 8 times for **Master ID** (Default "0000000") and the <**ENT**> key and press the **Master Password** (Default "3141") and the user can get into the SETUP MENU. There are 4 main SETUP MENUs and you first get into [SETUP MENU F1]. You can move to other SETUP MENUs by pressing <**F1**> key for [SETUP MENU F1], <**F2**> key for [SETUP MENU F2], <**F3**> key for [SETUP MENU F3], and <**F4**> key for [SETUP MENU F4]. There are several **SUB MENUs** for each main SETUP MENU and you can scroll up and down the SUB MENU by pressing <**4**> and <**6**> key in the main SETUP MENU. You can press the <**ESC**> key to exit the SETUP MENU F1]. The Master ID for **FINGER006SR** is a 10-digit number (Default "000000000") and the default Master Password is <**3141**>.

#### **10.3 ID REGISTRATION**

Registering User IDs to **FINGER006**. Select [SETUP MENU F3]  $\rightarrow$  [ID REGISTRATION] ,then follow the steps below.

The Master ID for **FINGER006SR** is a 10-digit number (Default "000000000").

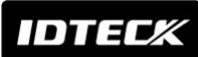

1. Approach to the Registration Mode

## Star FINGER006/EX ipass IP-FINGER006 IDTECK FINGER006SR

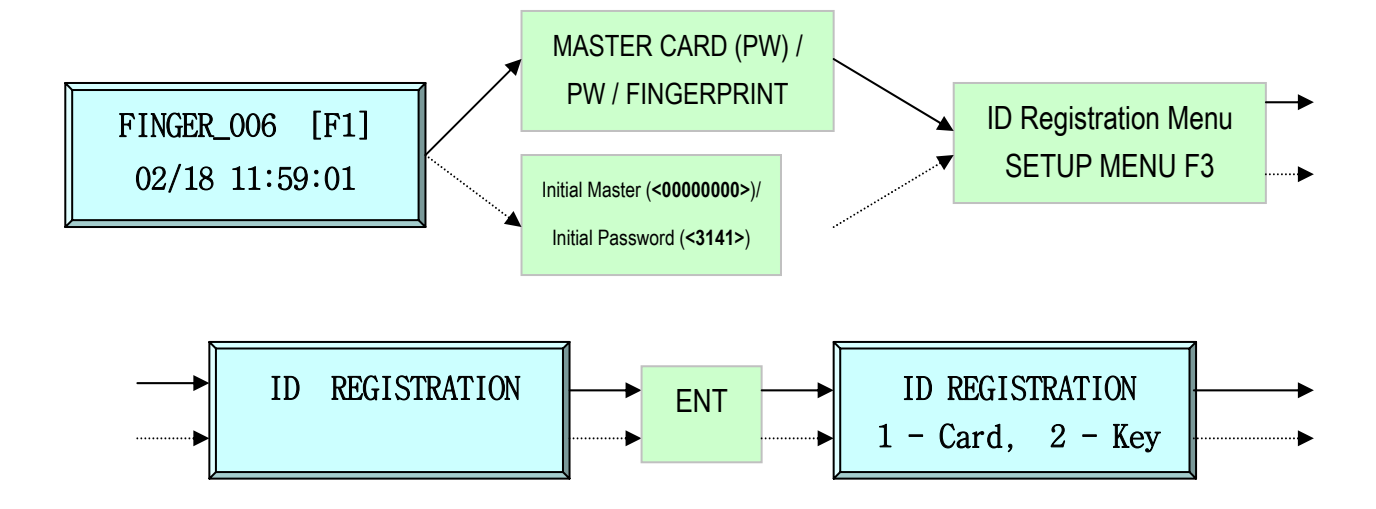

2. Registration by an RF Card (FINGER006 only)

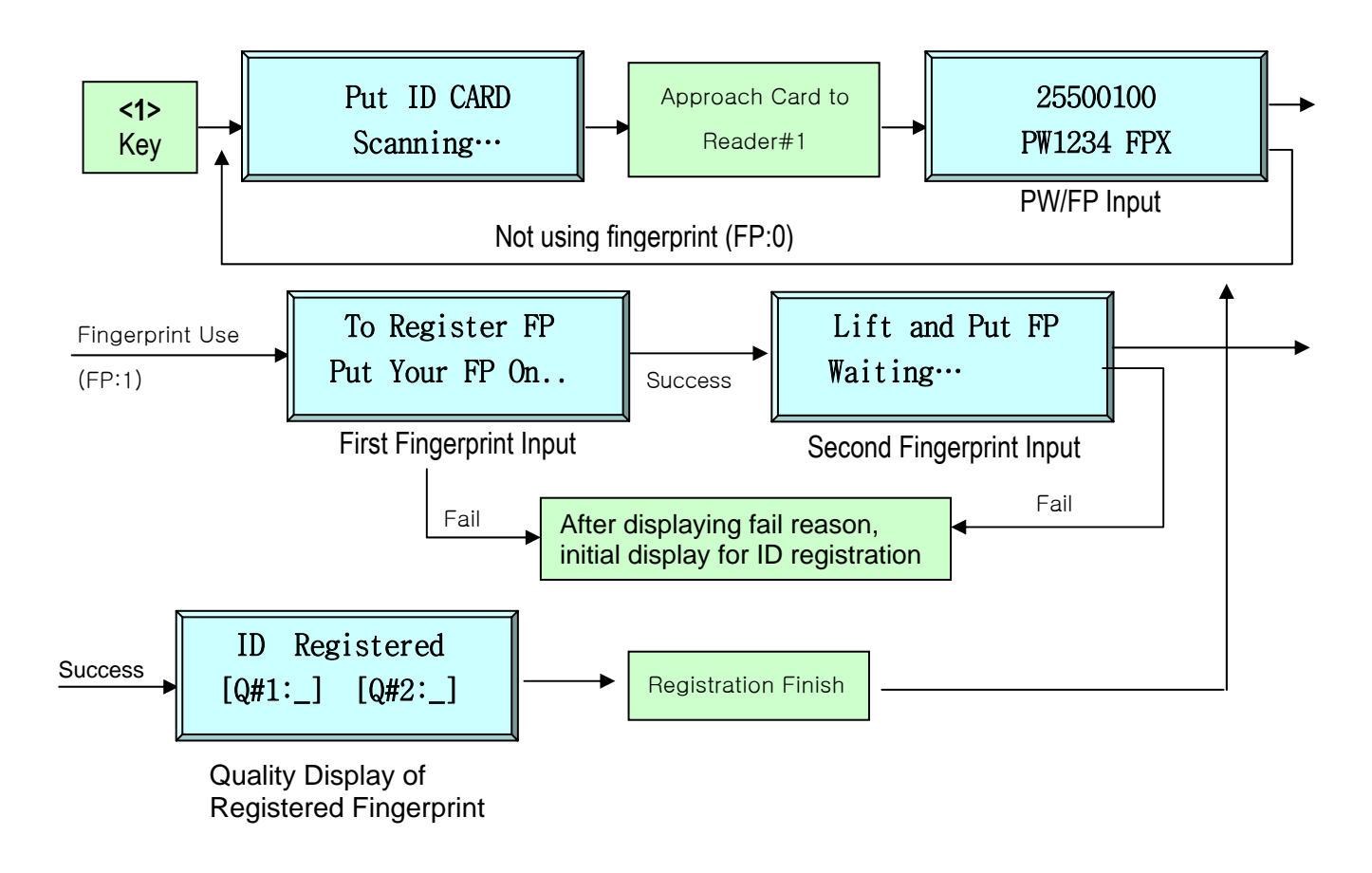

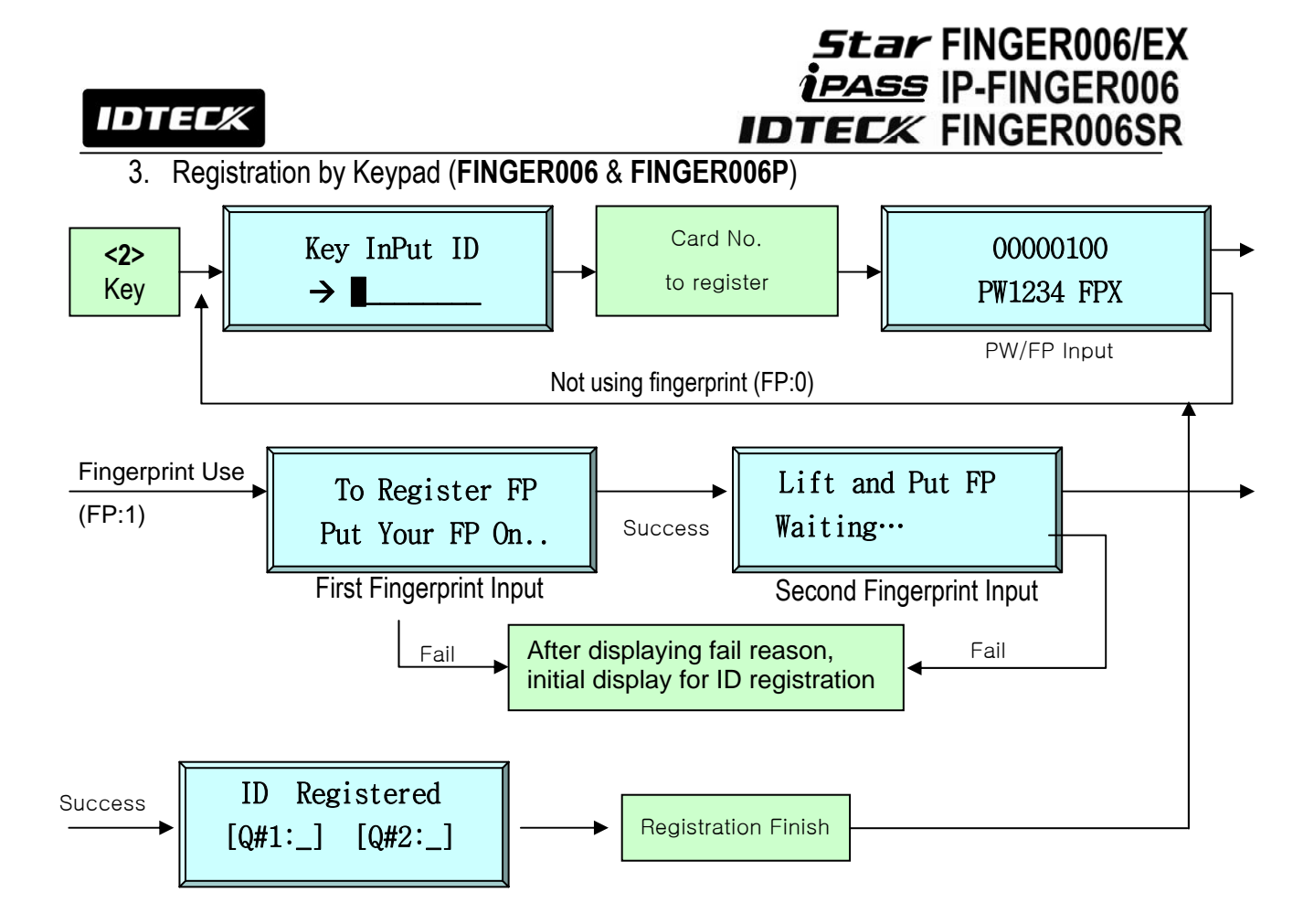

- 4. After ID Registration is completed, return to the initial display by pressing the **<ESC>** Key.
- 5. You may register more than 1 ID. Register more IDs one by one, after the first ID registration is done.
- 6. If you're re-registering an ID and it is registered with a fingerprint already, you will be required to enter the previously-registered fingerprint, first.
- 7. In the case of FINGER006P, you cannot register IDs using the RF card.
  - The [ID] is a kind of Personal Identification Number that can be entered using an RF Card or the Keypad. An ID number recorded on an RF card consists of 3-digit Facility code from 000 to 255 and 5-digit ID number form 00000 to 65535 so that the 8-digit ID number cannot exceed 25565535. (ID number of FINGER006SR has 10-digit decimal numbers (0000000001 ~ 4294967295) ID number can not exceed 4294967295.)
  - The [PW] field is for password input. A password is necessary to access the doors if the controller is being operated in RF+FINGERPRINT (P/W) or RF+P/W+FINGERPRINT Mode. But, regardless of the operating mode, it is necessary to input a password during registration.
  - The [FP] field is for selecting whether or not to register a fingerprint for the user. If "1" is
    entered for the value, the user has to register fingerprint. Then, the user can later attempt
    access by a fingerprint in RF+FINGERPRINT (P/W) and RF +P/W+FINGERPRINT Mode. If
    "0" is entered for the value, a fingerprint is replaced by a password.

IDTEC%

## 11. Operation

## **Star** FINGER006/EX **ipass** IP-FINGER006 **IDTEC** FINGER006SR

#### 11.1 NORMAL OPERATION

#### Power ON

When the Power is applied to **FINGER006**, the RED LED is turned on.

#### **Registered Card Reading**

When a registered card (or PIN) is read, the GREEN LED will be lit for 3 seconds (Default), and ID data is sent through Wiegand or ABA Track II output line. If the **"EXTENSION MODE"**(OUTPUT TYPE) is applied, an OK Signal is generated with ID data output. If the **"STAND ALONE"**(TYPE SELECTION) setting is set to **"NOT USE"**, **FINGER006** generates ID data and waits for a return signal (either OK or ERROR) from the controller.

#### Alarms (Unregistered / Password / Fingerprint Error)

When an unregistered card is read, the wrong password is entered or the wrong fingerprint is scanned, the access is denied and the YELLOW LED is lit for 3 seconds (Defaults). If the **"EXTENSION MODE"**(OUTPUT TYPE) is applied, an ERROR Signal is generated (Low active, open collector) with ID data output.

#### 11.2 DATA OUTPUT FORMAT (SETUP MENU F2)

#### 11.2.1 WIEGAND OUTPUT FORMAT

#### 1. Data format (\*: FINGER006SR)

| Bit 1          | : Even parity of bit 2 ~ bit 13        |
|----------------|----------------------------------------|
| Bit $2 \sim 9$ | : Facility code (000 ~ 255)            |
| Bit 10~25      | : ID number (00000 ~ 65,535)           |
| * Bit 2 ~ 33   | : ID number (0000000001 to 4294967295) |
| Bit 26         | : Odd parity                           |
| * Bit 34       | : Odd parity                           |

Star FINGER006/EX ipass IP-FINGER006 DTEC IDTECK FINGER006SR 2. Timing diagram <u>Data 1</u> 5V 3.5V<sup>...</sup> 0.5V<sup>...</sup> 0V 40uS 40uS Data 0 5V 3.5V ····· 0.5V ..... 0V 2mS 40uS 11.2.2 ABA TRACK II MAGSTRIPE OUTPUT FORMAT 1. Data format (for Card numbers) Zero bit LRC **ID** number (00000~65535) **Facility Code** (1248P (00000~00255)) low bit first, odd parity last **Start Character** (11010 Hex 'B') Zero bit (10bit) 2. Data format (for PIN) Zero bit LRC PIN (1char to 8char) low bit first, odd parity last Start Character

Zero bit (10bit)

(11010 Hex 'B')

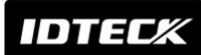

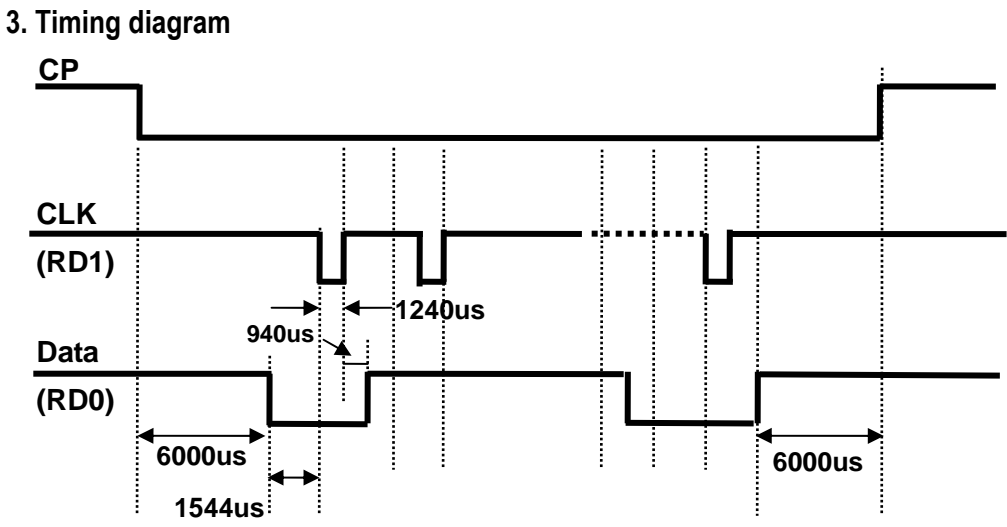

#### 11.3 DATA OUTPUT FORMAT (SETUP MENU F2)

#### 11.3.1 NORMAL MODE

# a. Registered ID/Registered Fingerprint DATA DATA OUTPUT LINE ERROR Signal (Open collector) OK Signal (Open collector)

#### b. Unregistered ID/Fingerprint error

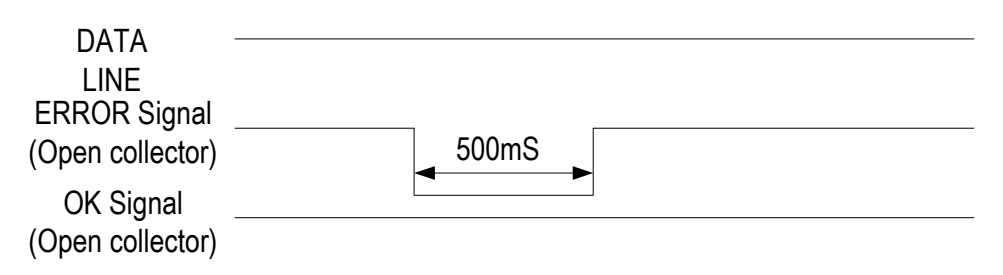

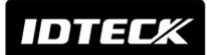

## 11.3.2 EXTENSION MODE

#### a. Registered ID/Registered Fingerprint

| DATA LINE                                                         |  |
|-------------------------------------------------------------------|--|
| ERROR Signal<br>(Open collector)<br>OK Signal<br>(Open collector) |  |

## b. Unregistered ID/Fingerprint error

| DATA LINE                        |  |
|----------------------------------|--|
| ERROR Signal<br>(Open collector) |  |
| OK Signal<br>(Open collector)    |  |

**IDTEC**K

## **Star** FINGER006/EX **ipass** IP-FINGER006 **IDTEC** FINGER006SR

## 12. Setting Changes

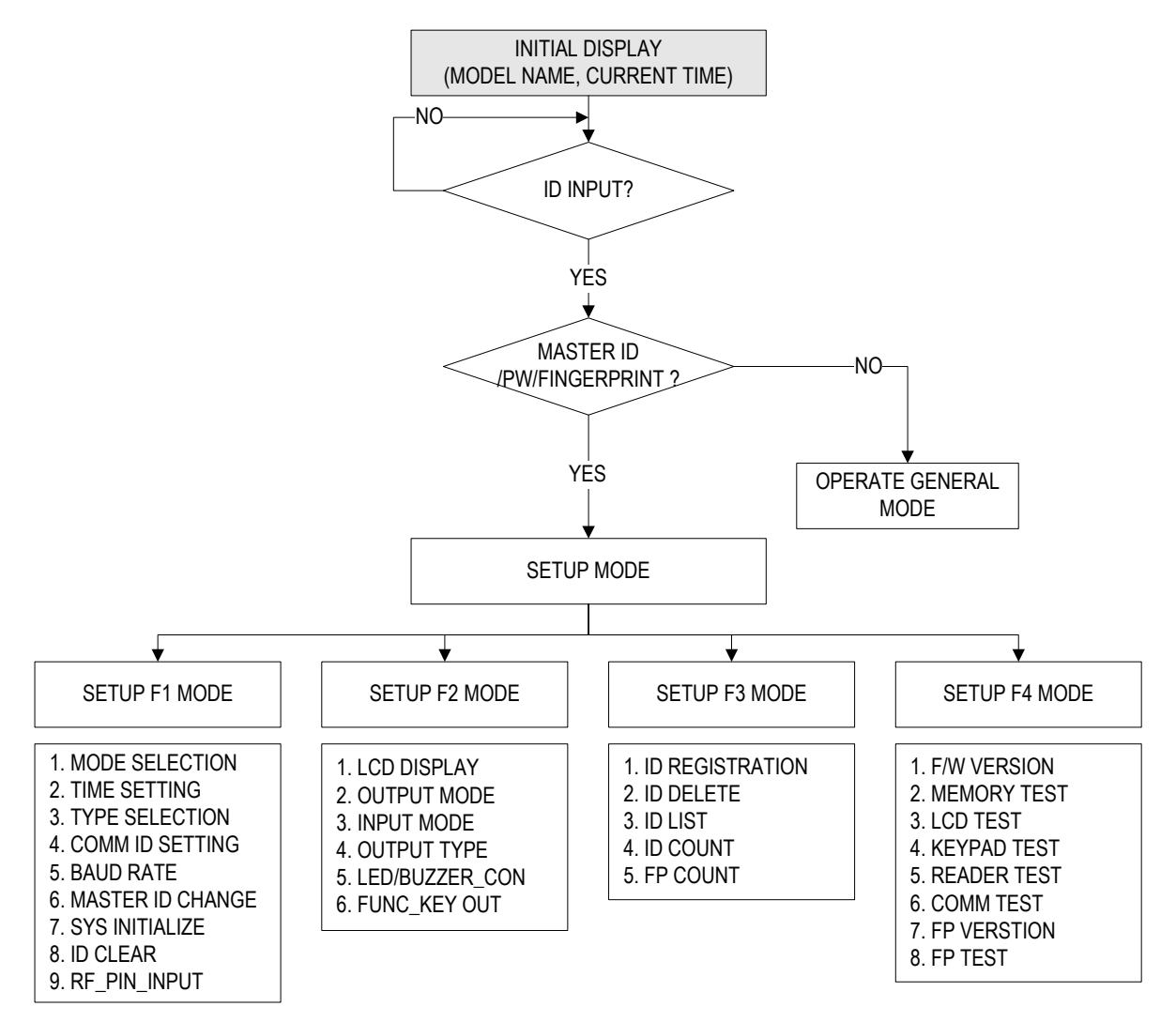

For a setup or FINGER006 setting adjustment, you have to enter the SETUP MENU, first. To do so, press the <0> key 8 times for Master ID (Default "0000000") and the <ENT> key and press the Master Password (Default "3141") and the user can get into the SETUP MENU. There are 4 main SETUP MENUs and you first get into [SETUP MENU F1]. You can move to other SETUP MENUs by pressing <F1> key for [SETUP MENU F1], <F2> key for [SETUP MENU F2], <F3> key for [SETUP MENU F3], and <F4> key for [SETUP MENU F4]. There are several SUB MENUs for each main SETUP MENU F3], and you can scroll up and down the SUB MENU by pressing <4> and <6> key in the main SETUP MENU. You can press the <ESC> key to exit the SETUP MENU F1]. The Master ID for FINGER006SR is a 10-digit number. (Default "000000000") and the default Master Password is <3141>.

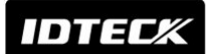

12.1 SETUP MENU F1

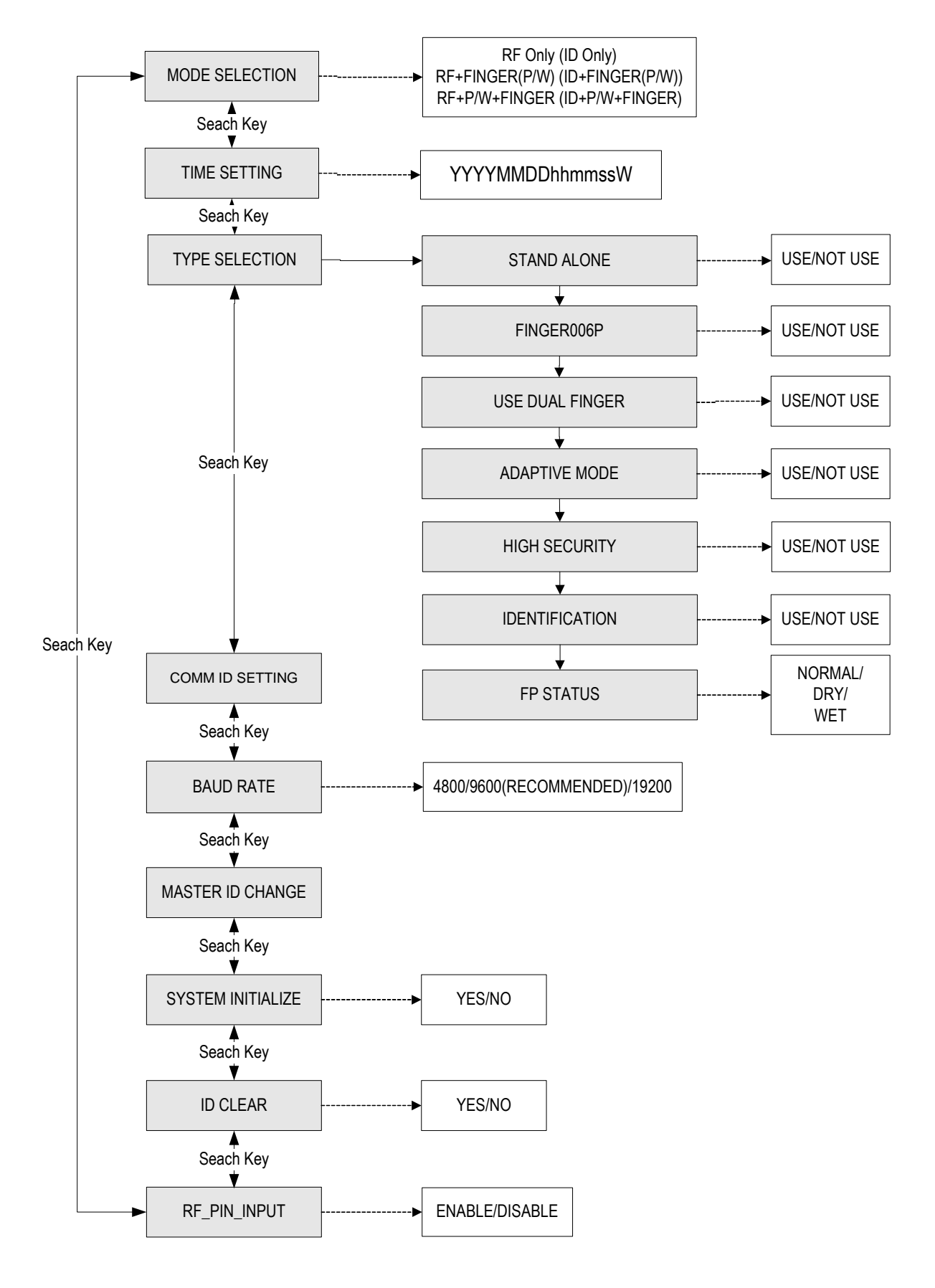

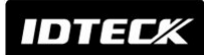

12.1.1 READER MODE SETTING

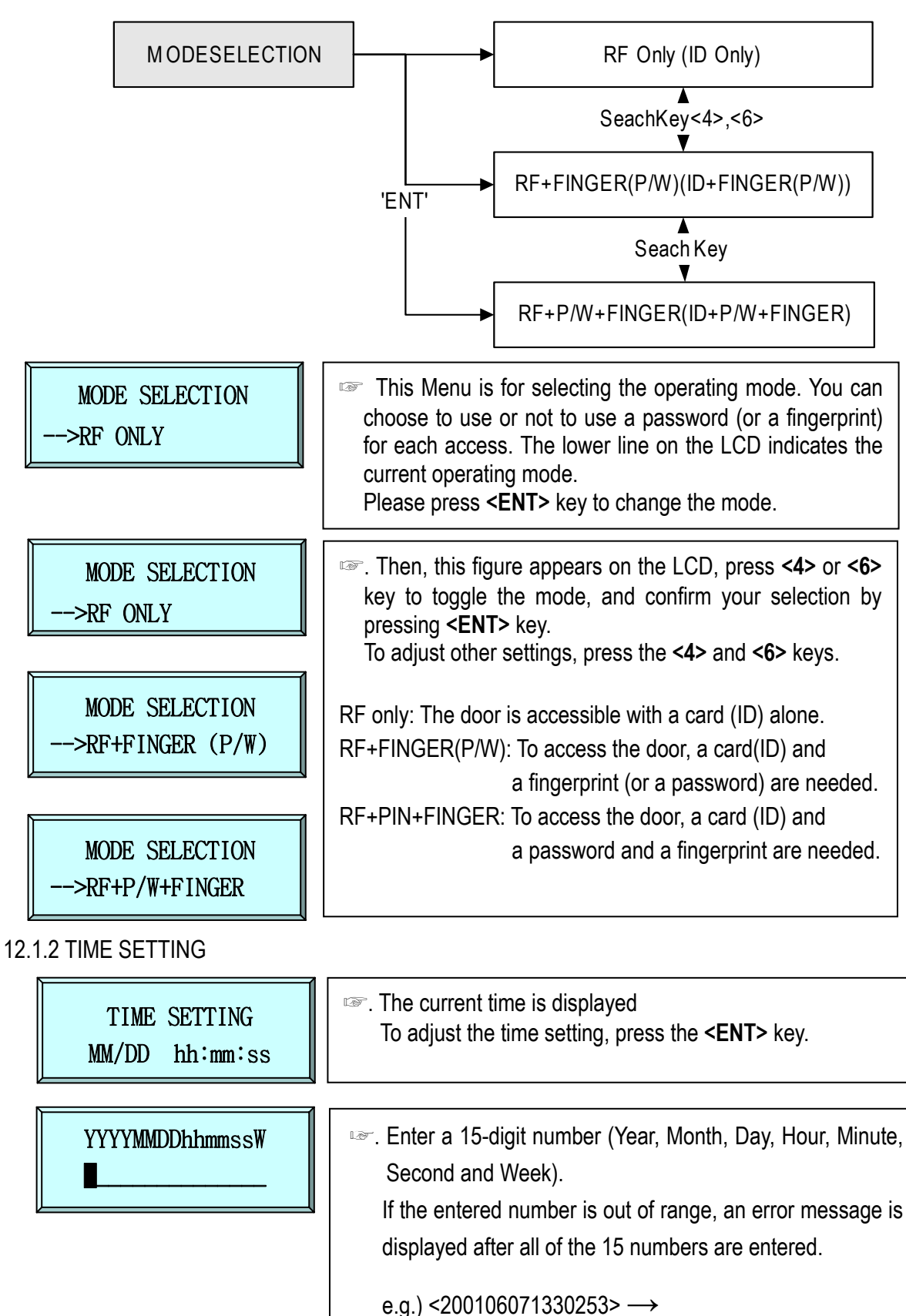

Year: 2001, Month: 6, Day: 7 (Tuesday) PM 01: 30: 25

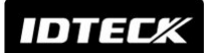

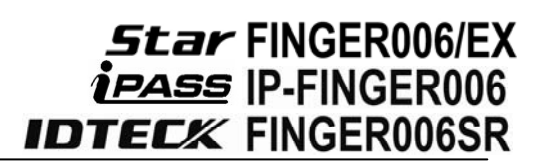

#### **12.1.3 TYPE SELECTION**

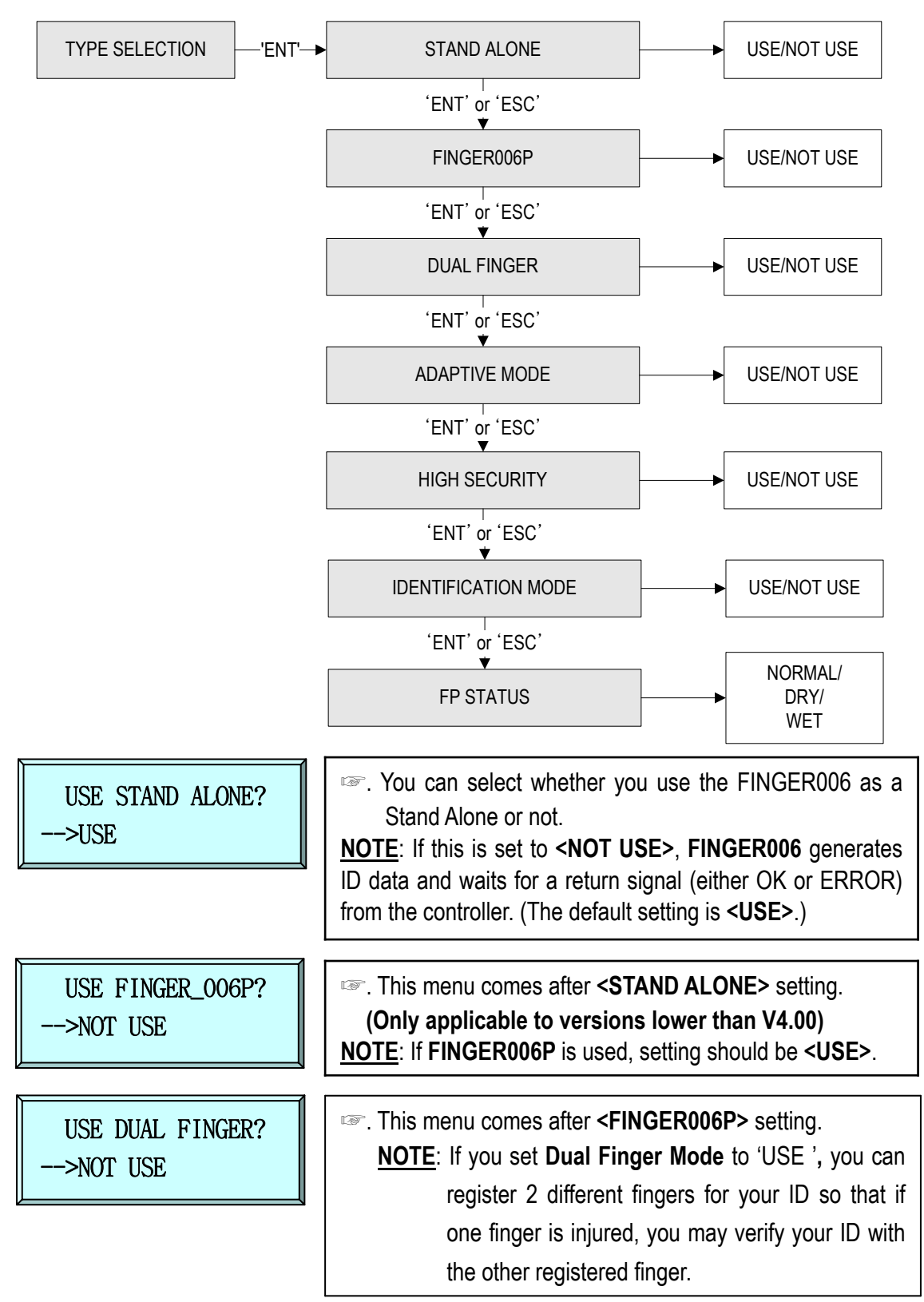

| USE<br>DUAL FINGER? | No. of Template/Finger                                       | Authentication<br>Success Ratio | Recommended<br>Authentication Mode |
|---------------------|--------------------------------------------------------------|---------------------------------|------------------------------------|
| NOT USE             | 2 fingerprint storage templates for a single finger.         | High                            | Identification Mode                |
| USE                 | 1 fingerprint storage template each for 2 different fingers. | Low                             | Verification Mode                  |

## IDTECK

| USE ADAPTIVE MODE?<br>>USE                            | This menu comes after <dual finger="">. <u>NOTE</u>: In ADAPTIVE MODE, scanning quality is better than normal mode. But, scanning speed is longer than normal mode.</dual>                                                                                                    |
|-------------------------------------------------------|----------------------------------------------------------------------------------------------------|
| HIGH SECURITY?<br>>NOT USE                            | <ul> <li>This menu comes after <adaptive mode="">.</adaptive></li> <li><u>NOTE</u>: If HIGH SECURITY is set to USE, FINGER006 automatically removes after-images during the fingerprint capturing process. In this mode, identification/verification errors caused by after-images can be reduced but the processing time can be a little bit longer.</li> <li><u>CAUTION</u>: While this feature is applied, light fingerprint images from dry fingers cannot be distinguished from after-images. Therefore, identification/ verification errors will increase for dry fingers.</li> </ul> |
| IDENTIFICATION?<br>>NOT USE                           | <ul> <li>This menu comes after <adaptive mode="">.</adaptive></li> <li><u>NOTE</u>: In IDENTIFICATION MODE, 1:N authentication can<br/>be used. You can verify an ID via a fingerprint alone. In this<br/>mode, you must press <ent> before fingerprint<br/>authentication unless a sensor is installed.</ent></li> <li>(For FINGER006 a (finger detect) sensor is optional.)</li> <li>* If not using Identification Mode, you're using Verification Mode.</li> </ul>                                                                                                    |
| FP STATUS<br>>NORMAL<br>12.1.4 COMMUNICATION ID (ADDI | This menu comes after <identification> setting.          NOTE:       &lt;<u>NORMAL&gt; Default Use</u>         &lt;<u>DRY&gt; Used in too dry areas</u>         &lt;<u>WET&gt; Used in too humid areas</u></identification>                                                                                                    |

| COMM ID SETTING     | <ul> <li>You can set the communication ID for the FINGER006.</li> <li>To change the communication ID, press <ent> key.</ent></li> </ul>                           |
|---------------------|----------------------------------------------------------------------------------------------------|
| COMM ADDRESS<br>000 | <ul> <li>The number on the LCD is the current communication ID<br/>(Device No.) Please, press <ent> key again to set a new<br/>communication ID.</ent></li> </ul> |
| COMM ADDRESS<br>001 | <ul> <li>Enter the new ID (3-digit number) where the cursor is blinking.</li> <li>A Communication ID must be in the range of 000 to 255.</li> </ul>               |

IDTECX

12.1.5 BAUD RATE SETTING

|      | BAUD RATE<br>9600<br>BAUD RATE<br>> 9600<br>BAUD RATE<br>> 19200 | <ul> <li>FINGER006 supports 4800/9600/19200 of baud rate and the recommended setting is 9600bps.</li> <li>A wrong baud rate setting will cause communication errors, and the baud rate settings of FINGER006 and host PC should be same. If any communication problem occurs, please check the following;         <ul> <li>Check COMM ID of FINGER006 and host PC</li> <li>Check BAUD RATE of FINGER006 and host PC</li> <li>Check COM port setup of host PC;<br/>Parity - None, Data Bit - 8 bit, Stop Bit - 1 bit</li> </ul> </li> </ul> |
|------|------------------------------------------------------------------|----------------------------------------------------------------------------------------------------|
| l    |                                                                  | To change the baud rate, press <b><ent></ent></b> key and select desired baud rate by pressing <b>&lt;4&gt;</b> or <b>&lt;6&gt;</b> key then press <b><ent></ent></b> key.                                                                                                    |
| 12.1 | .6 MASTER ID CHANGE                                              |                                                                                                    |
|      | MASTER ID CHANGE                                                 | Press <ent> key to change the current Master ID. You should use the new Master ID to access the SETUP MENU after changing the Master ID.</ent>                                                                                                    |
|      |                                                                  | Model Default Master ID / PASSWORD                                                                                                    |
|      | CARD & Key Use<br>1-Card, 2-Key                                  | FINGER006 : "00000000" / "3141"<br>FINGER006SR : "0000000000" / "3141"                                                                                                    |
|      | Scanning …                                                       | FINGER006 is waiting for an RF card to be registered.<br>The card number will appear with a beep as the card is<br>read.                                                                                                    |
|      | INPUT NEW MASTER                                                 | <ul> <li>FINGER006 is waiting for a keypad that is to be registered.</li> <li>FINGER006: 4 to 8 digits</li> <li>FINGER006SR: 10 digits</li> </ul>                                                                                                    |
|      |                                                                  | (~000000001~~~4294967295)                                                                                                    |
|      | Put Master FP                                                    | <ul> <li>A fingerprint for the new Master ID is necessary to be scanned.</li> <li>If there has been a Master ID already, the fingerprint of the ID should be scanned first.</li> </ul>                                                                                                    |
|      | Enter Password                                                   | <ul> <li>Enter a new Master password (four digits) and finish<br/>changing Master ID</li> </ul>                                                                                                    |

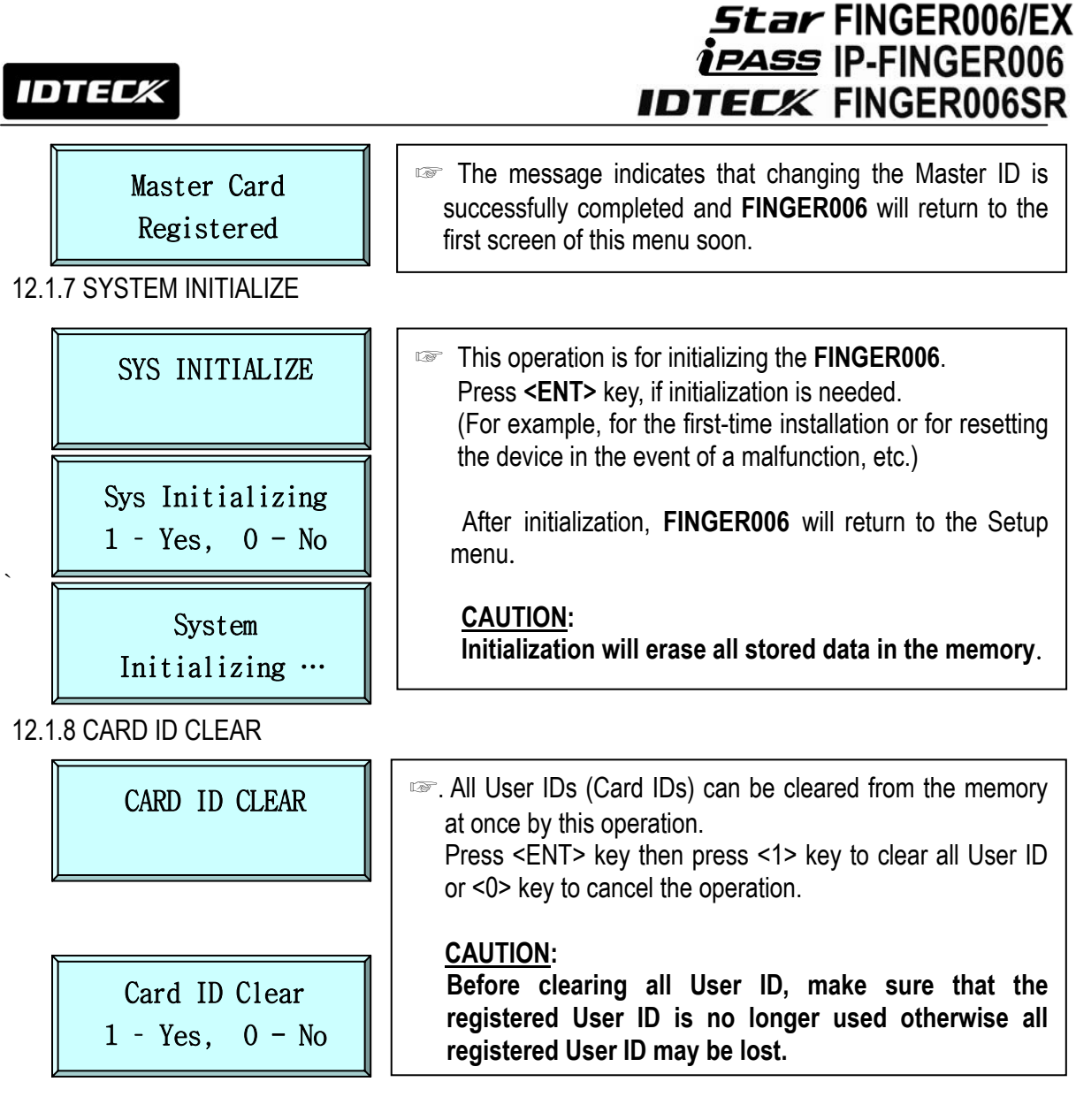

#### 12.1.9 KEYPAD INPUT SETTING

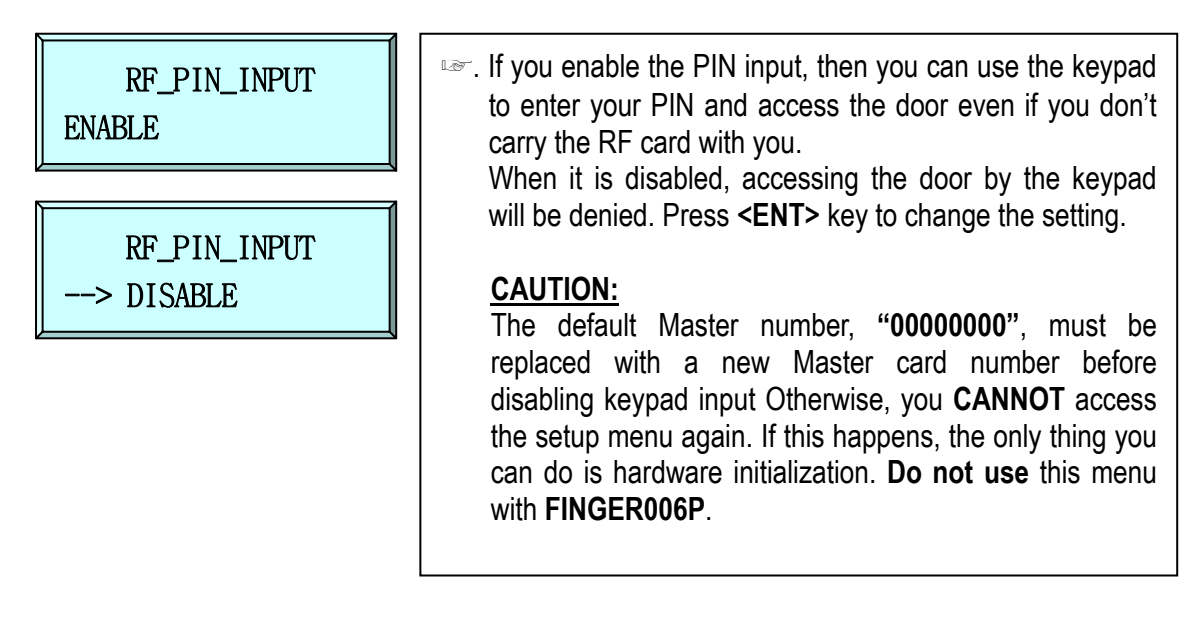

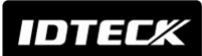

#### 12.2 SETUP MENU F2

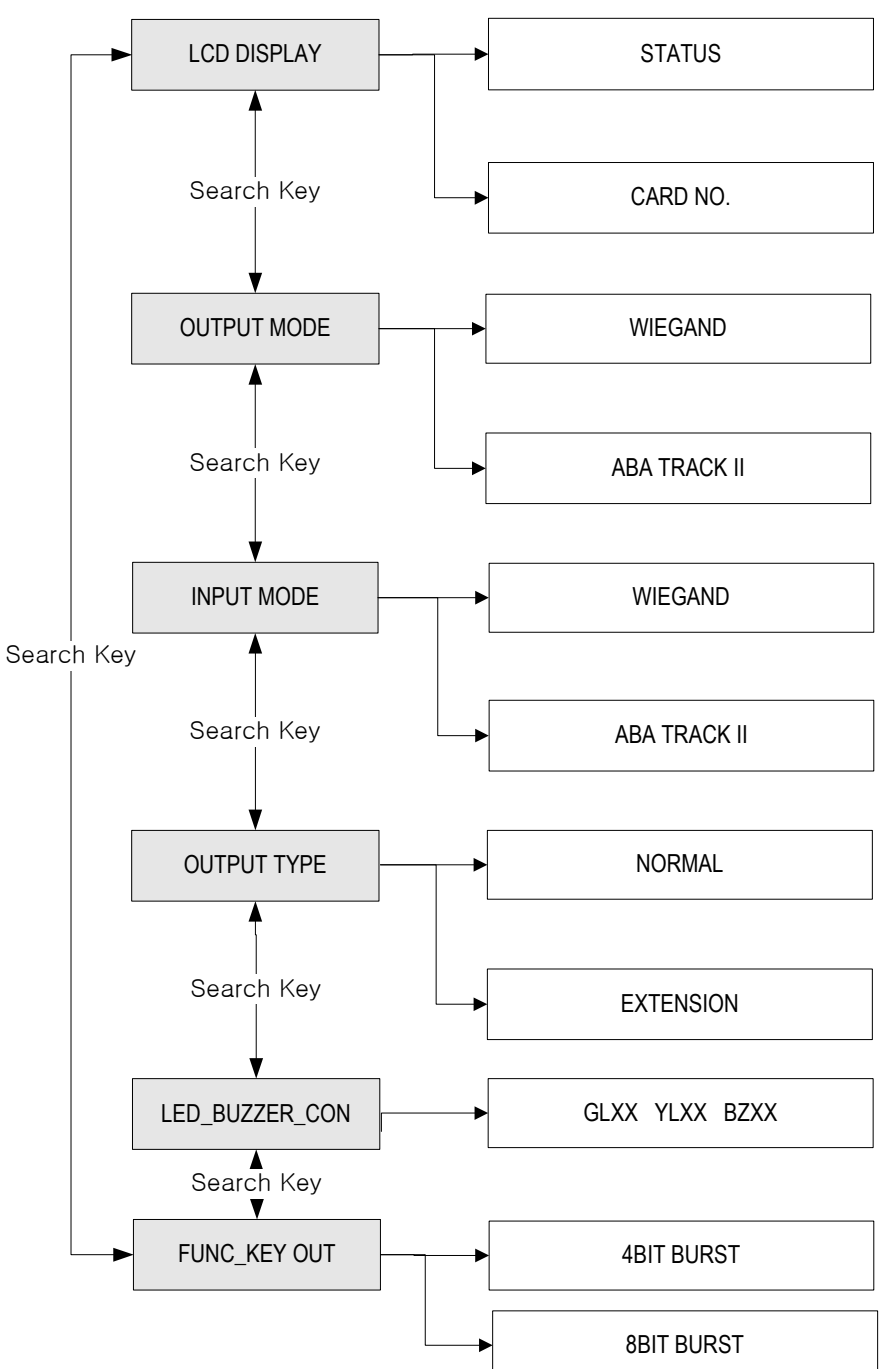

#### 12.2.1 LCD DISPLAY SETTING

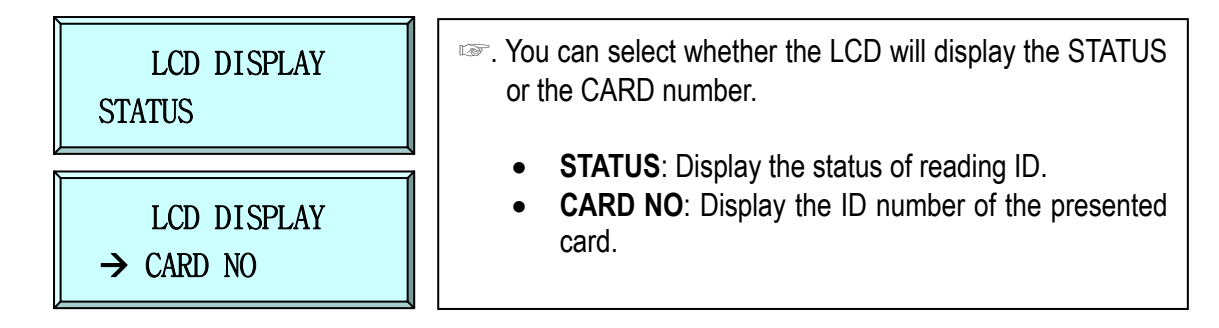

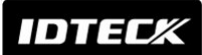

#### 12.2.2 OUTPUT MODE SETTING

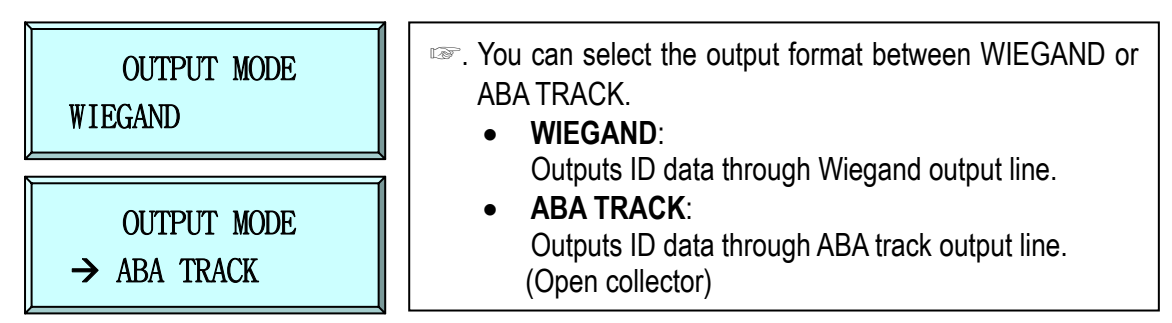

#### 12.2.3 INPUT MODE SETTING

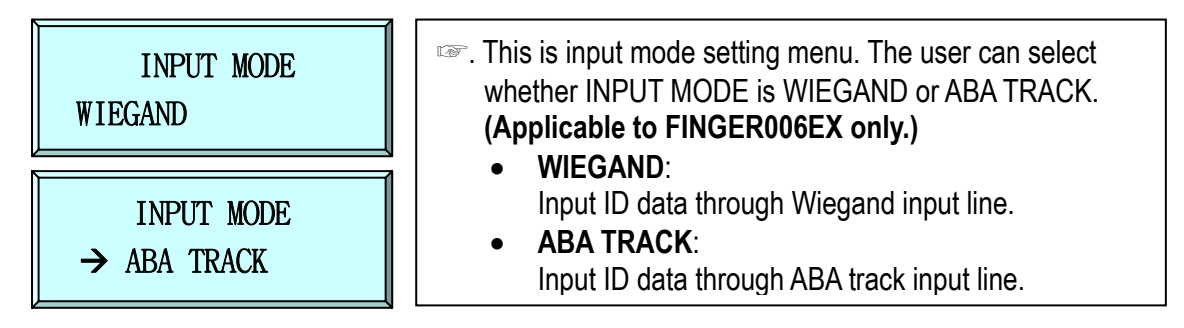

#### 12.2.4 OUTPUT TYPE SETTING

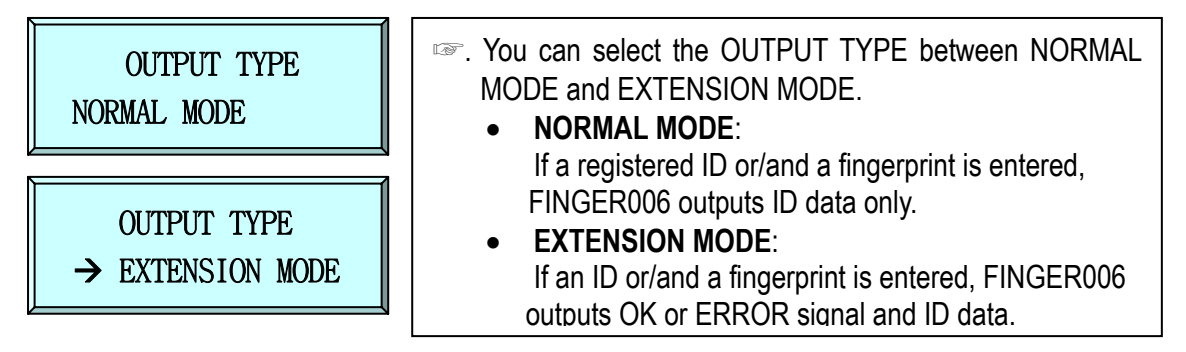

#### 12.2.5 LED\_BUZZER\_CONTROL

| LED_BUZZER_CON<br>GLYLBZ | <ul> <li>This function controls the LED and Buzzer of the reader.<br/>GL (Green LED): controls the card reading status.<br/>YL (Yellow LED): controls the error indication in case a<br/>user card isn't authorized.</li> <li>BZ (Buzzer): It controls the buzzer sound.</li> <li>e.g.) GL03 YL03 BZ01 : When card is presented to the<br/>unit, green LED indicator is lit for 3sec. If a user card<br/>isn't authorized, the yellow LED indicator is lit and the</li> </ul> |
|--------------------------|----------------------------------------------------------------------------------------------------|
|                          | buzzer beeps for 1sec.                                                                                                    |

#### 12.2.6 FUNCTION KEY OUT

|  | FUNC_KEY OUT | <ul> <li>This is set to use function key of the reader.</li> <li>It is possible that function key is set to 4bit/8bit burst.</li> </ul> |
|--|--------------|----------------------------------------------------------------------------------------------------|
|--|--------------|----------------------------------------------------------------------------------------------------|

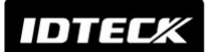

12.3 SETUP MENU F3

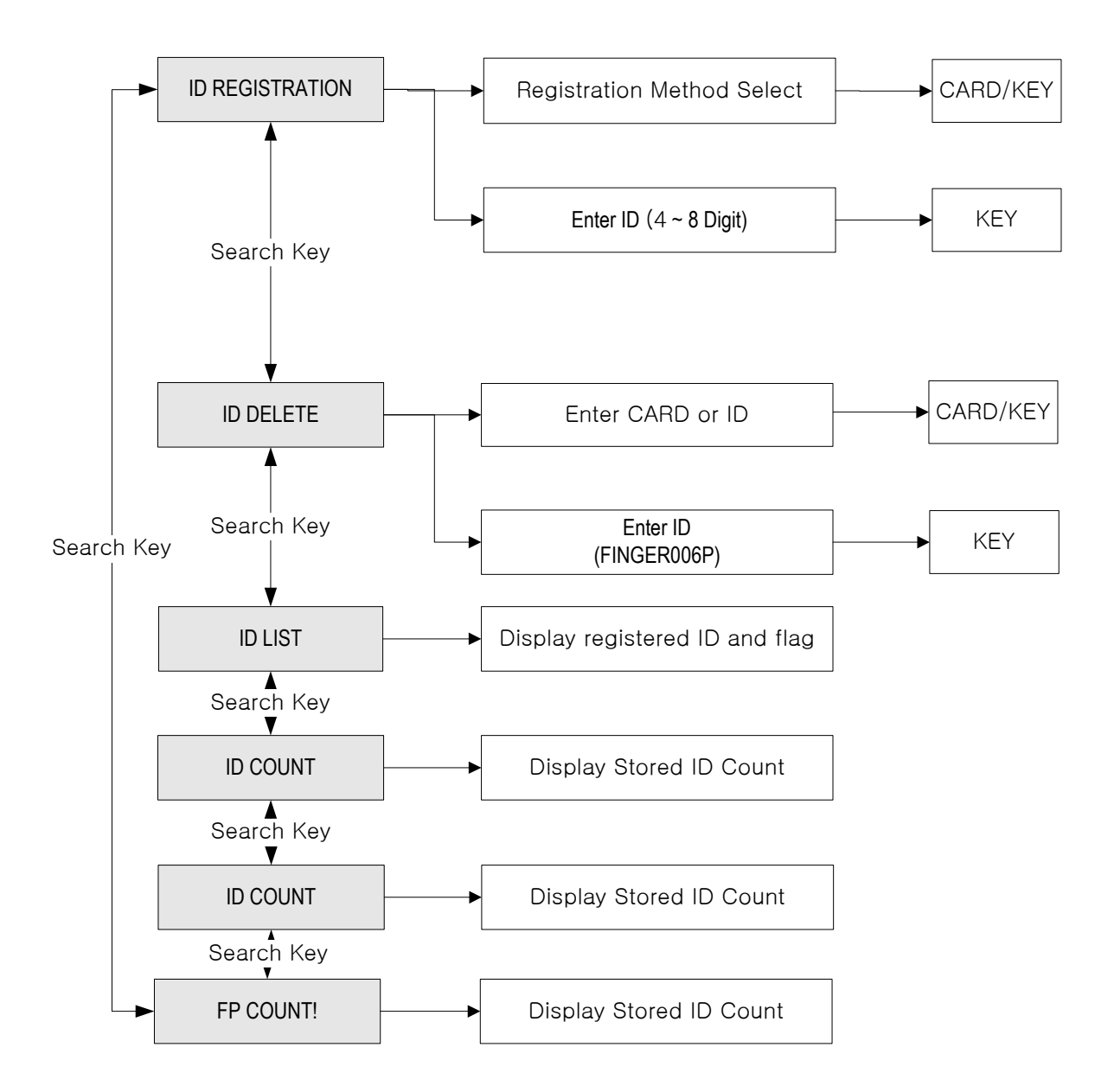

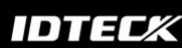

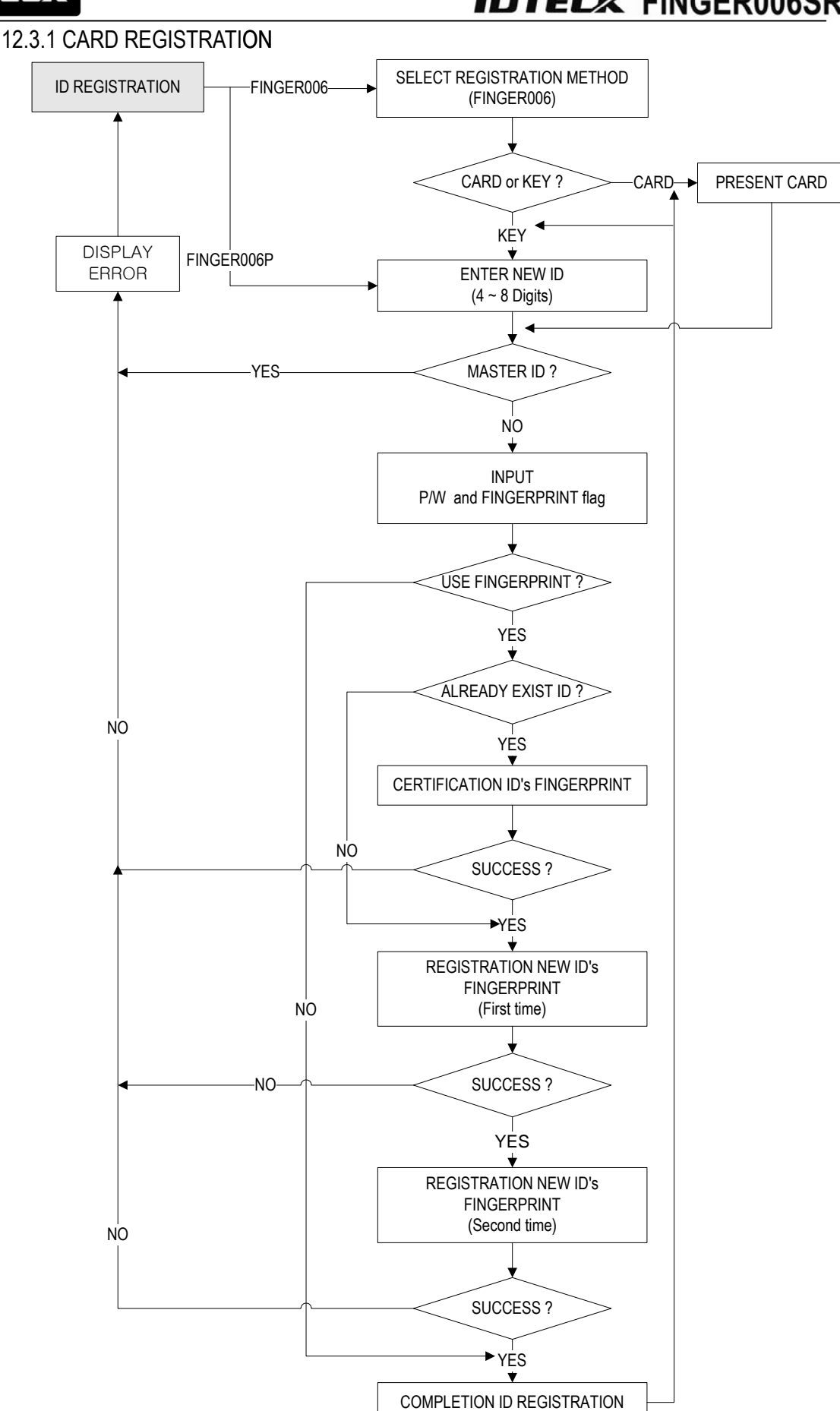

IDTECK

| ID REGISTRATION                     | <ul> <li>An ID number can be registered to the FINGER006 by RF cards or through the keypad.</li> <li>For registration by RF cards, press &lt;1&gt; key For registration using the keypad, press &lt;2&gt; key, Or, you can quit the registration by pressing <esc>.</esc></li> </ul>                                                                                                    |
|-------------------------------------|----------------------------------------------------------------------------------------------------|
| CARD & Key Use<br>1 - CARD, 2 - Key |                                                                                                    |
| Put ID CARD<br>Scanning …           | <ul> <li>In the case of registration by RF card, FINGER006 will be waiting for an RF card to be registered.</li> <li>In the case of registration by keypad, you can register 8-digit ID. (As for FINGER006SR, an ID is 10 digits)</li> </ul>                                                                                                    |
| Key Input ID<br>>                   |                                                                                                    |
| XXXXXXXX<br>PWFP                    | <ul> <li>This screen shows the ID number you just entered on the upper line, and you are required to enter the following information for the ID:</li> <li>4-digit password and FP flag (Enter &lt;1&gt; to register a fingerprint, &lt;0&gt; not to.). If you enter &lt;0&gt; for the FP flag, the message 'ID Registered' will be shown for a moment and the controller will wait for another PIN number to be entered. You can register other PINs in the same way. Please, press <esc> key to quit the registration. (The user can change the PW and the FP flag in the same way as the new registration.)</esc></li> </ul> |
| XXXXXXXX<br>ID Registered           |                                                                                                    |
| To Register FP<br>Put Your FP On    | If you enter <1> for the FP flag to register a finger-<br>print for the ID, this screen will appear on the LCD and<br>the red light will be illuminated from the fingerprint input<br>sensor. As the fingerprint should be scanned twice, put<br>the finger to the sensor, once the message is displayed,<br>lift the finger off briefly and put it again.                                                                                                    |
| <u> </u>                            | <b>NOTE</b> :1. The fingerprint registration requires 2 slightly different images of a fingerprint. For that reason, after the first scan, the finger must be lifted briefly.                                                                                                    |
| Lift and Put FP<br>Waiting          | fingerprint is re-registered to change options, the current fingerprint is required to be scanned.                                                                                                    |
| ID Registered<br>[Q#1: ] [Q#2: ]    | <ul> <li>The quality level of the registered fingerprint image.</li> <li>* [Q#1: ] - Quality of the first fingerprint</li> <li>[Q#2: ] - Quality of the second fingerprint</li> </ul>                                                                                                    |

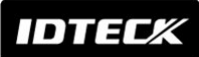

- 1) **PW** (password): The password used in RF + FINGER (P/W) and RF + P/W + FINGER mode.
- 2) FP (Fingerprint flag)
  - 1: To register a fingerprint for the ID that is being registered.
  - (If you're re-registering an ID to change options and the ID is registered with a fingerprint, the previously-registered fingerprint should be scanned before you can change options.)0: When you don't need to register a fingerprint for the ID.
  - If the controller is set to operate in RF+FINGER (P/W) or RF+P/W+FINGER mode, it will operate in RF+P/W (Password) mode for the ID.

#### 12.3.2 ID DELETE

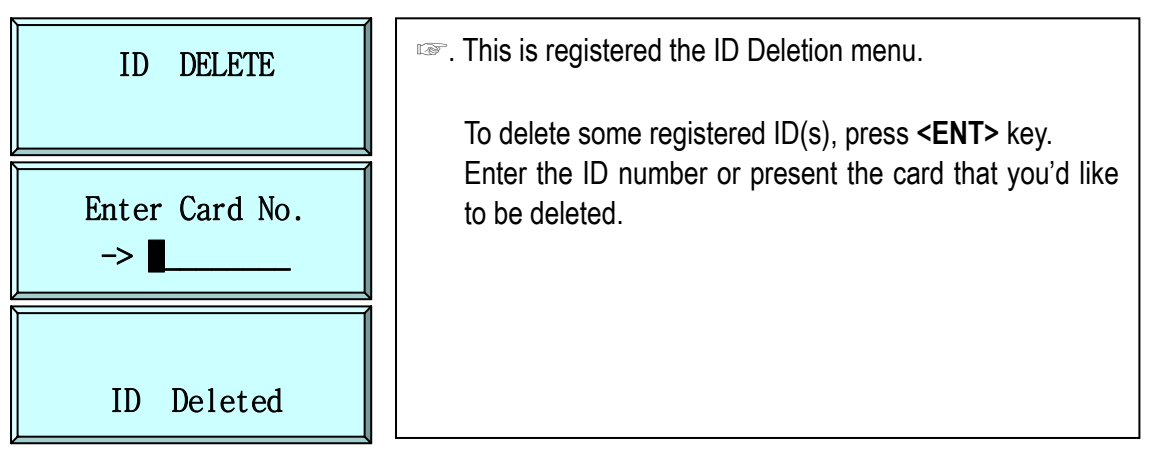

#### 12.3.3 ID LIST

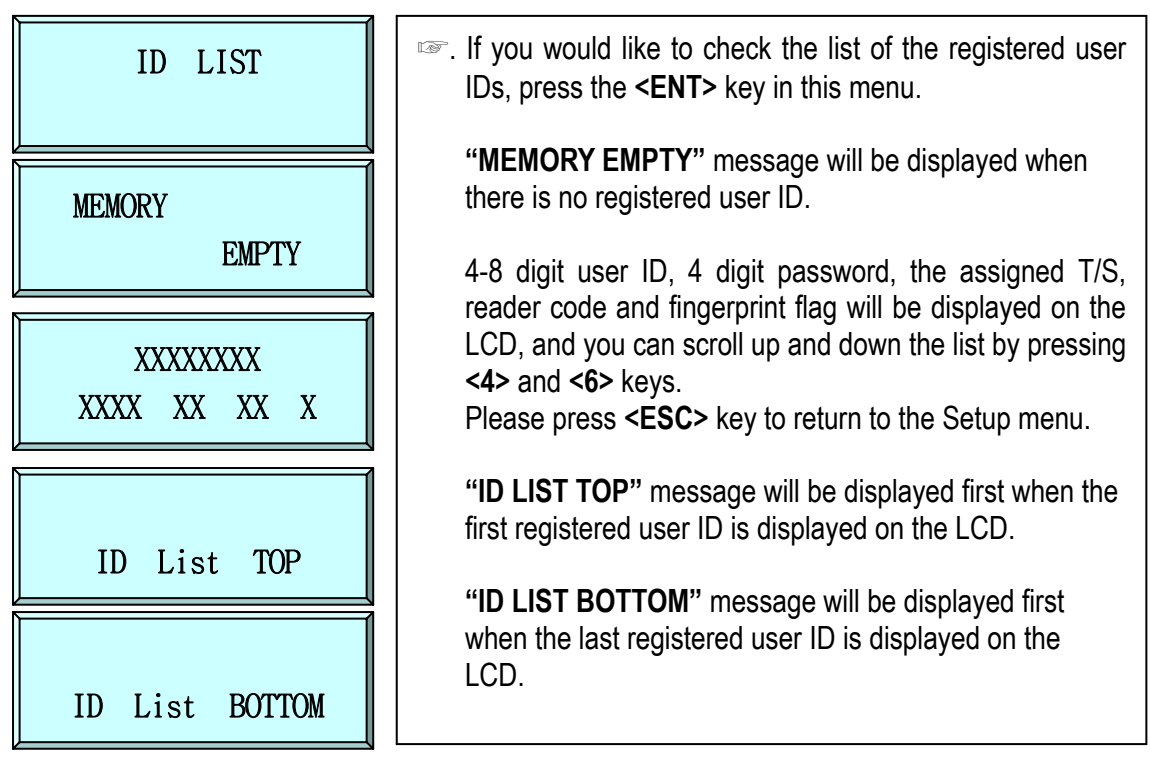

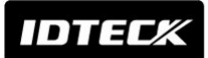

#### 12.3.4 REGISTERED ID COUNT

Star FINGER006/EX ipass IP-FINGER006 IDTECK FINGER006SR

ID COUNT XXXX This menu displays the total number of registered user IDs. When a user ID is added or deleted, the result is applied here automatically.

12.3.5 STORED FP COUNT

FP COUNT AAAA/BBBB The total number of the stored fingerprint is displayed.
 AAAA: # of the currently registered fingerprint users.
 BBBB: # of the maximum fingerprint users.
 e.g. 1,000 / 2,000 / 4,000 fingerprint users.

IDTECX

## Star FINGER006/EX PASS IP-FINGER006 IDTECK FINGER006SR

12.4 SETUP MENU F4

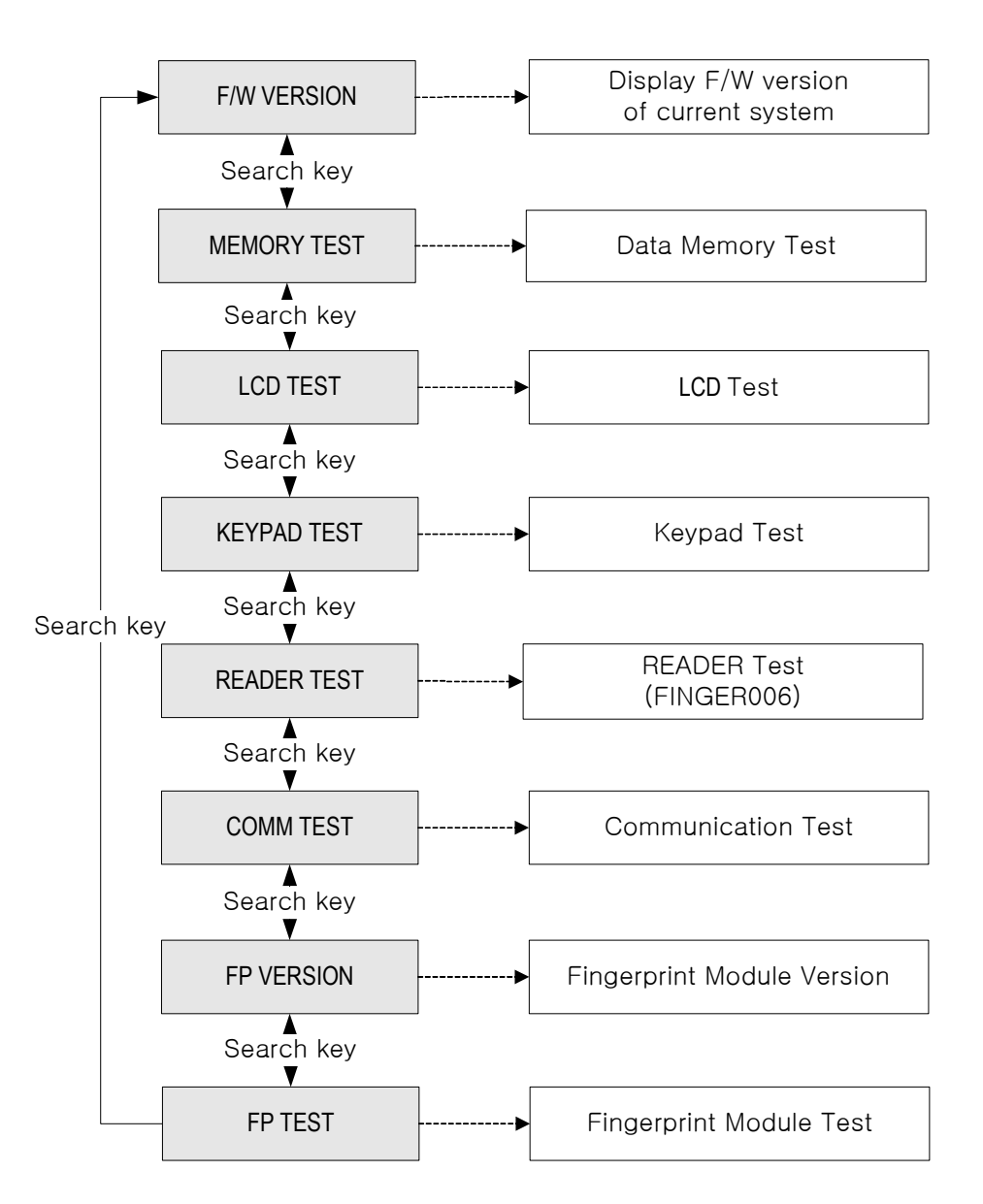

IDTEC%

12.4.1 VERSION CHECK

## Star FINGER006/EX ipass IP-FINGER006 IDTECK FINGER006SR

| F/W Version<br>X.XXX             | <ul> <li>The version of the controller firmware is displayed on the LCD.</li> <li>Please press &lt;4&gt; or &lt;6&gt; key to look at other menus of</li> </ul> |
|----------------------------------|----------------------------------------------------------------------------------------------------|
| 12.4.2 MEMORY TEST               | [F4 Setup Menu].                                                                                                    |
| MEMORY TEST                      | <ul><li>To test the memory, press <ent> key.</ent></li><li>If the MEMORY has any problem, the LCD will show the</li></ul>                                      |
| Memory fail !!!<br>testing …     | memory block number with "Memory fail!!!" message. I<br>this case, you have to contact us for a technical support.                                             |
| TEST pass !!!<br>Press any key … | "TEST pass!!!" message.                                                                                                    |

#### 12.4.3 LCD TEST

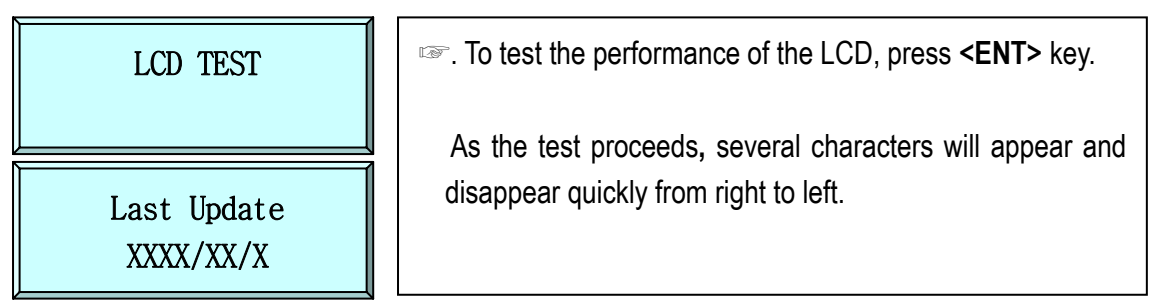

#### 12.4.4 KEYPAD TEST

| KEYPAD TEST      | Please press <b><ent></ent></b> key to start the keypad test.                                                                                                    |
|------------------|----------------------------------------------------------------------------------------------------|
|                  | If the keypad is properly operating, pressing the keys on<br>the keypad will remove the corresponding letter from the<br>LCD.<br><b>Note</b> : During this test, A, B, C, D, E and F refer to <b><f1></f1></b> , |
| 0123456789ABCDEF | <f2>, <f3>, <f4>, <esc> and <ent>key, respectively.</ent></esc></f4></f3></f2>                                                                                                    |

## IDTEC%

#### 12.4.5 READER TEST

## Star FINGER006/EX PASS IP-FINGER006 IDTECK FINGER006SR

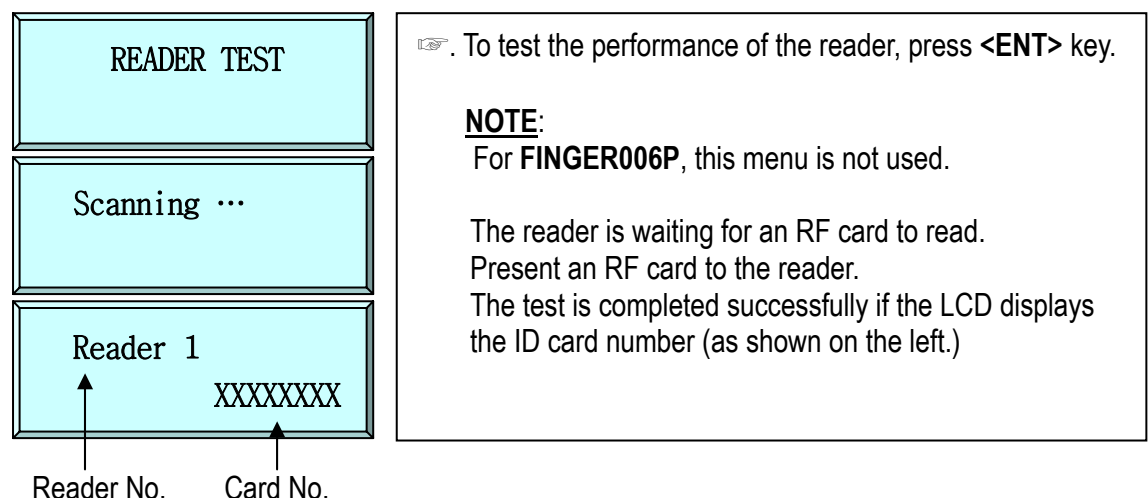

#### 12.4.6 COMMUNICATION TEST

| COMM TEST                            | To test the performance of input ports, press <ent> key.<br/>(<u>Before this communication test, connect the RS232</u><br/><u>RX, TX wires to each other.</u>)</ent> |
|--------------------------------------|----------------------------------------------------------------------------------------------------|
| TX data = 0<br>COMM fail             | If there is a problem with the communication perform-<br>ance, check connections and try again.                                                                      |
| COMM test pass !!<br>Press any key … | As the test proceeds, the characters being transmitted<br>and received will be displayed. Finally, the LCD will<br>display "COMM test pass" message.                 |

#### 12.4.7 FINGERPRINT MODULE VERSION

| FP VERSION | The version of the fingerprint module is displayed |
|------------|----------------------------------------------------|
|------------|----------------------------------------------------|

#### 12.4.8 FINGERPRINT MODULE TEST

| FP MODULE TEST | Test the fingerprint (FP) module. |
|----------------|-----------------------------------|
|                |                                   |

## 13. FCC Registration Information

## **FCC REQUIREMENTS PART 15**

**Caution:** Any changes or modifications in construction of this device which are not expressly approved by the responsible for compliance could void the user's authority to operate the equipment.

NOTE: This device complies with Part 15 of the FCC Rules.

Operation is subject to the following two conditions;

- 1. This device may not cause harmful interface, and
- 2. This device must accept any interference received, including interference that may cause undesired operation.

This equipment has been tested and found to comply with the limits for a Class A Digital Device, pursuant to **Part 15 of the FCC Rules**. These limits are designed to this equipment generates, uses, and can radiate radio frequency energy and, if not installed and used in accordance with the instructions, may cause harmful interference to radio communications. However, there is no guarantee that interference will not occur in a particular installation. If this equipment does cause harmful interference to radio or television reception, which can be determined by turning the radio or television off and on, the user is encouraged to try to correct interference by one or more of the following measures.

- 1. Reorient or relocate the receiving antenna.
- 2. Increase the separation between the equipment and receiver.
- 3. Connect the equipment into an outlet on another circuit.
- 4. Consult the dealer or an experienced radio/TV technician for help.

## IDTECX

## **Star** FINGER006/EX **ipass** IP-FINGER006 **IDTEC** FINGER006SR

## 14. Warranty Policy and Limitation Liability

IDTECK warrants this product against defects in material and workmanship for the period specified below from the date of purchase under normal customer use. This Warranty doesn't apply: 1) to any product which has been dismantled without authorization of IDTECK or/and has a damaged or detached QC label on its back side; 2) to any losses, defects, or damages caused by improper testing, operation, installation, maintenance, modification, alteration, or adjustment; 3) to any product with a damaged or faded serial number on it; or 4) to any losses, defects, or damages caused by lightning or other electrical discharge, natural disaster, misuse, accident or neglect.

This Limited Warranty is in lieu of all other warranties, obligations, or liabilities on the part of IDTECK, and IDTECK DISCLAIMS ANY AND ALL WARRANTY, WHETHER EXPRESS OR IMPLIED, OF MERCHANTABILITY OR FITNESS FOR A PARTICULAR PURPOSE.IDTECK does not, and cannot, know who is present, what property is located, where this product will be used; it would be extremely difficult to determine the actual damages that may result from a failure of the product to perform as anticipated; and the low price of this product is based upon the nature of the product provided and the limited liability that IDTECK assumes. IDTECK IS NOT RESPONSIBLE FOR ANY PERSONAL INJURY, PROPERTY DAMAGE OR LOSS, DIRECT, SPECIAL, INCIDENTAL OR CONSEQUENTIAL DAMAGES, OR OTHER LOSS, AND IDTECK'S MAXIMUM LIABILITY SHALL NOT IN ANY CASE EXCEED THE PURCHASE PRICE OF THE PRODUCT.

To obtain repair or replacement under the terms of this warranty, visit IDTECK's Website (http://www.idteck.com) and place an online RMA request. After an RMA code is issued, return the product along with the authorization RMA code.

|   | Item                                                                              | Warranty<br>Period |
|---|-----------------------------------------------------------------------------------|--------------------|
| 1 | RF READER / FINGERPRINT READER                                                    |                    |
| 2 | RF CARD (Active type)                                                             |                    |
| 3 | STANDALONE CONTROLLER                                                             | 2 years            |
| 4 | CONTROL PANEL                                                                     |                    |
| 5 | FINGERPRINT CONTROLLER                                                            |                    |
|   | MOLDED RF READER                                                                  |                    |
| 6 | (RF10, RF20, RF30, RF TINY, IP10, IP20, IP30, SR10E, SR10UE, SR10SE, SR10RWE,     |                    |
|   | SR10BE)                                                                           | Lifotimo           |
|   | RF CARD (Passive type)                                                            | LIICUIIIC          |
| 7 | (IDC80, IDC170, IDK50, IMC125, LXK50, IPC80, IPC170, IPK50, ISC80, ISC80S, ISK50, |                    |
|   | IMC135, IHC80, IP100, IP200)                                                      |                    |

#### >> Warranty Period

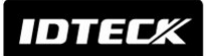

15. Template

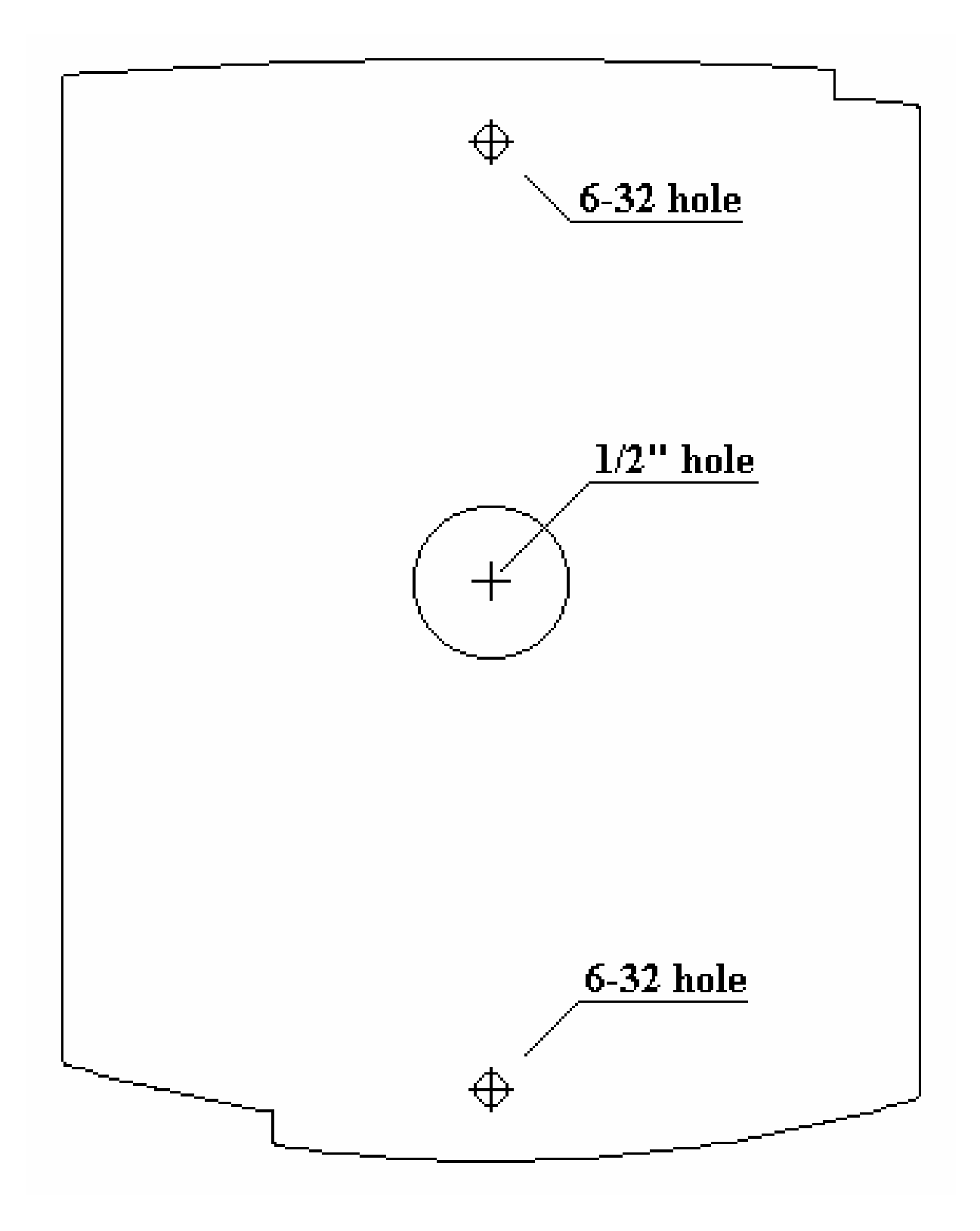

IDTEC%

## **RMA REQUEST FORM**

IDTECK accepts only on-line RMA requests on our Website (<u>www.idteck.com</u>). Please provide us with basic information in the below form so that we can understand your problems better. Send us back this form with your products after an RMA code is issued on our Website. This form is not compulsory.

| Authorization RMA Co    | Authorization RMA Code : |  |
|-------------------------|--------------------------|--|
| 1. Company Name         |                          |  |
| 2. Model Name           |                          |  |
| 3. Serial No.           |                          |  |
| 4. Original Invoice No. |                          |  |
| 5. Distributor          |                          |  |
| 6. Purchasing Date      |                          |  |
| 7. RMA Request Date     |                          |  |

#### Please check your problems.

| Card Reading   | □ Power      | □ Keypad |
|----------------|--------------|----------|
| Communication  | □ Relay      |          |
| 🗆 LED & Buzzer | Registration |          |
| □ Others :     |              |          |
|                |              |          |
|                |              |          |
|                |              |          |

#### IDTECK RMA Center >>

3F, 10/10-1/10-2, Dodang-Dong, Weonmi-Gu, Bucheon-Si, Gyeonggi-Do 157-030, Korea Telephone: 82.2.2659.0055 (HQ) / 82.32.671.5642 (RMA Center) Fax: 82.2.2659.0086 (HQ) / 82.32.671.5641 (RMA Center ) Website: <u>www.idteck.com</u> e-Training Center: <u>www.idtecktraining.com</u>

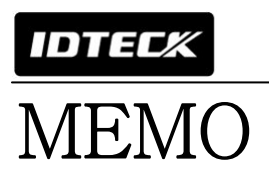

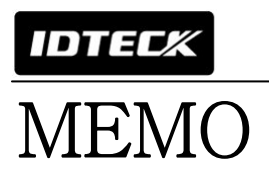

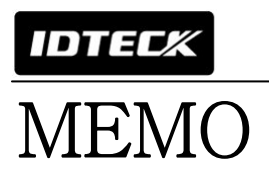

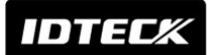

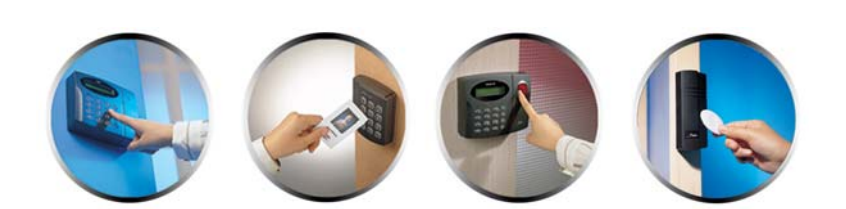

The specifications contained in this manual are subject to change without notice at any time.

5F, Ace Techno Tower B/D, 684-1, Deungchon-Dong, Gangseo-Gu, Seoul, 157-030, Korea Tel : +82-2-2659-0055 Fax : +82-2-2659-0086 E-mail : webmaster@idteck.com